J-315 J-325 J-335 J-345 J-355 J-365 J-375 J-385

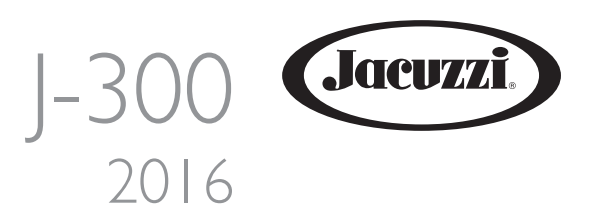

Veiledning for installasjon, bruk og vedlikehold TA GODT VARE PÅ

### Innholdsfortegnelse

| Viktig informasjon                                                                   | 3       |
|--------------------------------------------------------------------------------------|---------|
| FCC melding                                                                          | 3       |
| Viktige sikkerhetsinstruksjoner                                                      | 3       |
| Valg av installasjonssted                                                            | 4       |
| Elektrisk sikkerhet                                                                  | .4      |
| Krav til effekt                                                                      | 5       |
| Instruksjoner for elektrisk tilkobling                                               | 5       |
| Instruksjoner for første start                                                       | 5       |
| Kontrollpanel                                                                        | 6       |
| Egenskaper og kontroller                                                             | 7       |
| Driftsinstruksjoner                                                                  | 8       |
| Menyenes egenskaper og instruksjoner for programmeringen 1                           | 0       |
| Vedlikehold av spabadet 1                                                            | 3       |
| Klargjøring for vinteren 1                                                           | 5       |
| Gjenaktivering av spabadet i kalde klimaer 1                                         | 6       |
| CLEARRAY®-vannrensesystem (ultrafiolette stråler) 1                                  | 6       |
| Feilforhold/feilmeldinger1                                                           | 6       |
| Fremgangsmåter ved problemer 1                                                       | 7       |
| Stereomottaker (ekstrautstyr) 1                                                      | 8       |
| Tilkoblinger og funksjoner til den elektroniske enheten 2                            | 20      |
| Koblingsskjema J-315/J-325 2<br>Koblingsskjema J-335/J-345/J-355/J-365/J-375/J-385 2 | 2<br>23 |

### Viktig informasjon

Spabadet Jacuzzi<sup>®</sup> Premium er utviklet i henhold til de beste standardene. For å garantere en effektiv funksjon isoleres spabadet med materialer egnet for varmebevaring. Hvis spabadet etterlates utildekket i direkte sollys og høy temperatur over lenger perioder, kan det skades. Disse skadene dekkes ikke av garantien.

Når spabadet ikke er i bruk, anbefaler vi alltid å legge på overtrekket som følger med.

Jacuzzi arbeider hele tiden for å tilby de best mulige spabadene. Det kan derfor utføres endringer eller tilføyelser som påvirker spesifikasjonene, bildene og/eller instruksjonene i denne veiledningen.

### **FCC** melding

Dette apparatet oppfyller grensene for digitale enheter i klasse B, i samsvar med kapittel i 15 i standarden FCC. Hensikten med disse grensene er å garantere en egnet beskyttelse mot skadelige forstyrrelser ved bruk av apparatet i hjemmet.

Dette apparatet genererer og bruker radiofrekvensenergi. Hvis det ikke installeres og brukes i samsvar med instruksjonene, kan det forstyrre radiomottaket. Det garanteres uansett ikke at noen installasjoner er uten forstyrrelser.

Hvis apparatet forstyrrer TV-mottaket når det slås av og på, anbefales det at brukeren fjerner forstyrrelsen ved å ta en eller flere av følgende forholdsregler.

Drei antennen eller plasser den på et nytt sted.

■ Øk avstanden mellom apparatet og mottakeren.

■ Koble apparatet til en stikkontakt i en annen krets enn den som mottakeren er koblet til.

■ Kontakt forhandleren eller en TV-/radiotekniker.

### Viktige sikkerhetsinstruksjoner

LES OG FØLG ALLE INSTRUKSJONENE FØR BRUK AV SPABADET.

Dette apparatet kan brukes av barn fra 8 år og oppover eller personer med reduserte fysiske, sansemessige og/eller psykiske evner og ferdigheter så lenge de er under oppsyn eller opplæring av personer ansvarlige for deres sikkerhet.

Barn må være under oppsyn for å garantere at de ikke leker med apparatet og ikke utfører oppgaver forbeholdt voksne og/eller kvalifisert personale (vedlikehold, rengjøring, osv.).

Legg på overtrekket når spabadet ikke brukes, og fest det med stroppene.

■ Innsugingskoblingene har et mål tilsvarende pumpens vannkapasitet. Ved utskifting må du passe på at kapasiteten er den samme. Aldri start opp spabadet med ødelagte eller manglende innsugingskoblinger.

Aldri skift ut en innsugingskobling med en med mindre kapasitet enn den som er oppgitt på den originale koblingen.

■ Ikke bruk noen elektriske enheter mens du bruker spabadet med mindre disse ikke er integrert i karet av produsenten.

■ Vannet i spabadet må aldri være varmere enn 40 °C. Hvis spabadet brukes av små barn, gravide kvinner og/eller lenger enn 10 minutter, anbefales en lavere vanntemperatur.

Bruk av alkohol, narkotiske stoffer eller legemidler kan forårsake døsighet, påvirke puls, blodtrykk og blodsirkulasjon. Unngå en slik bruk før bruk av spabadet.

■ Ikke bruk spabadet rett etter en hard treningsøkt.

Vær forsiktig når du går inn og ut av spabadet, fordi flatene kan være glatte. Spabadet skal ikke brukes på offentlige steder. Undersøk alltid eventuelle begrensninger og/eller forskrifter for installasjon og bruk av apparatet i området.

### Valg av installasjonssted

### ■ Plassering av det fjernstyrte ProLink<sup>™</sup>-overvåkingssystemet (ekstrautstyr)

VIKTIG! Velg et installasjonssted hvor det fremre kontrollpanelet kan dreies mot hjemmets Wi-Fi ruter.

**OBS:** Pass på at siden hvor spabadets kontrollpanel plasseres peker mot hjemmets Wi-Fi ruter. Dette garanterer maks signalstyrke mellom spabadet og hjemmets Wi-Fi ruter.

Kontroller styrkenivået til hjemmets Wi-Fi ruter i den posisjonen hvor det er ønskelig å installere spabadet. Siden til spabadets fremre kontrollpanel må være dreid mot hjemmets Wi-Fi ruter, som vist.

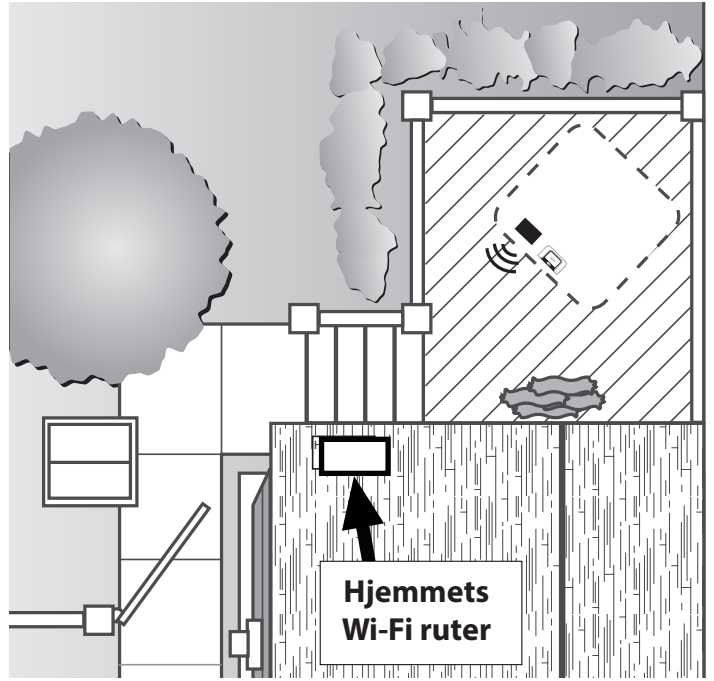

Still deg opp med din smartphone på den siden hvor du har tenkt å plassere spabadets fremre kontrollpanel. Koble deg opp til internett med Wi-Fi signalet til hjemmets ruter (ikke med 3G eller 4G tilkobling) og kontroller resultatet av oppkoblingen på følgende måte:

Hvis ruterens Wi-Fi signal er sterkt (3-4 streker) og internettoppkoblingen er stabil, er stedet optimalt for installasjon av spabadet. Hvis ruterens Wi-Fi signal er svakt og internettoppkoblingen er dårlig eller genererer en feil, er ikke stedet egnet for installasjon av spabadet.

Det kan være nødvendig å finne en annen posisjon for installasjonen. Sett Wi-Fi ruteren så nært spabadet som mulig. Installer en forsterker i rommet nærmest spabadet for å forsterke signalet til Wi-Fi ruteren mot ønsket installasjonssted.

### **Elektrisk sikkerhet**

MaxiJacuzzi® er sikre apparater utviklet i samsvar med standardene EN 60335-1, EN 60335-2-60, EN 12764 og testet under produksjon for å garantere brukersikkerhet.

Installasjonen må utføres av fagkyndig personale som må garantere at alle nasjonale forskrifter overholdes og utstede en samsvarserklæring for korrekt utført installasjon.

Installatøren er ansvarlig for valg av materialene og A riktig utført arbeid. Installatøren må også kontrollere at det elektriske anlegget er egnet for tilkobling av denne typen apparat, og at apparatet garanterer sikkerhet i forbindelse med bruk, vedlikehold og inspeksjon av anlegget.

■ MaxiJacuzzi<sup>®</sup> er apparater i klasse "I" og må derfor være permanent tilkoblet, uten mellomledd, til det elektriske anlegget og jordingen.

Hjemmets elektriske anlegg må være utstyrt med

∕!∖

介

- en jordfeilbryter på 0,03 A og en effektiv vernekrets (jording). Trykk på testknappen (TEST) for å kontrollere at jordfeilbryteren fungerer riktig (knappen må utløses).
- Apparater med elektriske deler, med unntak av de fjernstyrte enhetene, må være plasserte eller festet slik at de ikke kan falle ned i spabadet. Deler og apparater under spenning må ikke være tilgjengelige for personene i spabadet.

Tilkoblingen til strømmen krever en allpolet bryter med egnet tverrsnitt som angitt i kapittel Tekniske egenskaper. Bryteren må plasseres i et område i samsvar med sikkerhetsforskriftene og må uansett ikke være tilgjengelig for personene som bruker MaxiJacuzzi<sup>®</sup>.

Det er påbudt å overholde denne forskriften, og enhver annen fremgangsmåte er forbudt.

■ Installasjonen av elektriske enheter og apparater (stikkontakter, brytere, osv.) i nærheten av MaxiJacuzzi® må være i samsvar med landets gjeldende regelverk.

I samsvar med landets gjeldende regelverk må forsyningsnettet være utstyrt med utkoblingsinnretninger.

■ Til potensialutligningstilkoblingen krevd av spesifikke nasjonale forskrifter, må installatøren bruke klemmen (standard EN

**60335.2.60**) plassert på el-skapet og merket med symbolet  $\heartsuit$ . Det må utføres en potensialutligning av alle metallmassene rundt spabadet, f.eks. vannrør, gassrør, eventuelle metalliske fotbrett i nærheten, osv.

Se preinstallasjonskortet for forskrifter og strømforbruk gjeldende de ulike modellene.

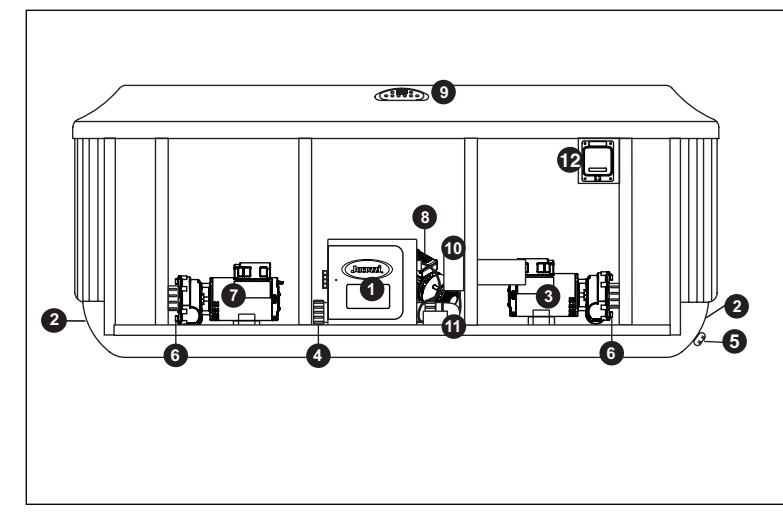

- 1 El-skap
- 2 Strøminngang/er
- **3** Pumpe med 1 hastighet (pumpe 1)
- 4 Varmeelement
- 5 Tømmeventil
- 6 Pumpens tømmeplugg/er
- 7 Pumpe med 1 hastighet
- 8 Sirkulasjonspumpe
- 9 Kontrollpanel
- **10** CLEARRAY<sup>™</sup>-vannrensesystem (ultrafiolette stråler)
- **11** Elektronisk strømregulator (for CLEARRAY<sup>™</sup>-systemet)
- **12** Fjernstyrt ProLink<sup>™</sup>-overvåkingssystem (ekstrautstyr)

### Krav til effekt

Spabadene Jacuzzi er utviklet for å tilby optimale ytelser og fleksibilitet ved tilkoblingen til strøm med maks effekt, som angitt nedenfor. Det kan utføres sekundære endringer i kretskortene for tilpasning av spabadet til en ulik strømforsyning enn den fabrikkinnstilte for funksjonen.

| Terminal-<br>blokk |      | Ampere |      |
|--------------------|------|--------|------|
| 1                  | 16 A | 32 A   | 16 A |
| 2                  |      |        | 16 A |
| J-315              | (a)  | (b)    | (c)* |
| J-325              | (a)  | (b)    | (c)* |
| J-335              | (a)  | (b)    | (c)* |
| J-345              | (a)  | (b)    | (c)* |
| J-355              | (a)  | (b)    | (c)* |
| J-365              | (a)  | (b)    | (c)* |
| J-375              | (a)  | (b)    | (c)* |
| J-385              | (a)  | (b)    | (c)* |

220-230 V ~ 50 Hz

### (\*) Fabrikkinnstillinger

## Denne oppgaven kan kun utføres av teknikere godkjent av Jacuzzi<sup>®</sup> og begrenser strømforbruket som følger:

(a) Varmeelementet **fungerer ikke** mens en av vannstrålepumpene er i funksjon.

(b) Varmeelementet **fungerer** mens to av vannstrålepumpene er i funksjon.

(c) Varmeelementet fungerer mens begge vannstrålepumpene er i funksjon.

### Dette er en fabrikkinnstilling.

Se kapittel Innstilling av Dip Switch.

### Instruksjoner for elektrisk tilkobling

For tilgang til spabadets terminalblokk, trykk på utløserknappen som fester kledningspanelet under kontrollpanelet.

Se kapittel Tømming og fylling for hvordan kledningspanelet/ ene tas av. Ta deretter ut de seks skruene i el-skapets luke. Legg panelet på et trygt sted for å unngå skader.

Velg ønsket forsyningsinngang. Pass på å installere en kabelføring og en konnektor på 3/4" til elektrisk bruk i åpningen nede i el-skapet, slik at kabelen trekkes gjennom terminalblokken. Koble alle ledningene til terminalblokken. ALLE LEDNINGENE MÅ VÆRE RIKTIG TILKOBLET ellers kan apparatet ødelegges! Sett inn luken på el-skapet og kledningspanelet/ene.

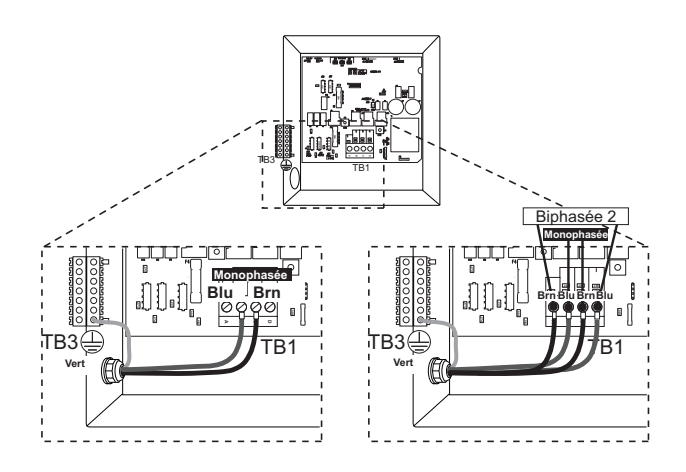

### Instruksjoner for første start

### Les hvert punkt først.

■ Fjern eventuell skitt i spabadet. Til tross for at spabadets kar har blitt polert i fabrikken, kan det behandles før det fylles. Bruk et rengjøringsapparat og en voks spesielt utviklet for spabad som fås hos spesialforhandlere.

### Fylling av spabadet

Ta av filterdekslet og fjern begge filterpatronene som forklart i kapittel Rengjøring av filtrene.

Sett enden av vannslangen inn i filterkoblingen og fyll spabadet helt til vannet dekker alle vannstråleåpninger, uten å nå helt opp til hodestøttene.

Ikke fyll spabadet for mye.

**NB.:** Hvis vannet er veldig hardt, bør det fylles opp halvveis og resten med vann fra en vannmykner.

Fyll alltid spabadet fra begge filterkoblingene, slik at luften i pumpeinntakene slippes ut. Hvis ikke, kan luften sitte fast i inntaket til pumpe 1 eller sirkulasjonspumpen og hindre at pumpene får vannet til å sirkulere.

Pass på at begge filtrene er riktig installert etter fyllingen før spabadet kobles til strømmen (se kapittel Rengjøring av filtrene).

### Kontroller

Åpne tilgangspanelet og kontroller at alle pumpekoblingene er godt strammet, ettersom de kan ha løsnet under transport og håndtering.

### ■ Slå på

Slå på spabadet med hovedbryteren. Varmeelementet og sirkulasjonspumpen aktiveres automatisk. På kontrollpanelets display blinker kontrollampene for vanntemperaturen, og teksten "COL" (Kald) eller "ICE" (Frost) vises.

Merk: "COL" (Kald) og "ICE" (Frost) vises kun når spabadet er i Economy-modus (Økonomisk).

#### Start

Aktiver pumpen/e.

### ■ Tilsetning av kjemiske tilsetningsstoffer ved første start

For opprettholdelse av vannkvaliteten, fremgangsmåtene og varslene ved bruk av kjemikalier, se Jacuzzis veiledning om vannbehandling og tilhørende katalog.

#### **NB.:** Dekk alltid til spabadet (men ikke mens det tilsettes kjemiske tilsetningsstoffer!) med overtrekket for å redusere oppvarmingstidene og driftskostnadene.

Tiden som kreves til den første oppvarmingen avhenger av vanntemperaturen.

### OBS

Ikke gå opp i spabadet før mengden av desinfiseringsmiddel har sunket under produsentens og/eller forhandlerens anbefalte nivå. Kontroller alltid vanntemperaturen nøye før du går opp i spabadet.

### Kontrollpanel

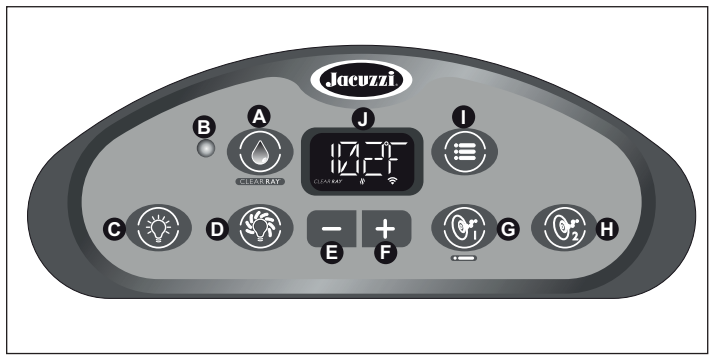

Kontrollpanel for modeller med to pumper.

**A. Knapp CLEARRAY™ ( ):** Aktiverer CLEAR**RAY™**-systemet manuelt i en time.

**B. Kontrollampe CLEARRAY**<sup>™</sup>**:** Tennes når CLEARRAY<sup>™</sup>-systemet er i funksjon.

**C. Lysbryter (** ) : Tenner lysene for vannfallet, fotbrønnen, koppholderne og de bakgrunnsbelyste putene samtidig. Trykk en gang for høy lysstyrke, to ganger for middels lysstyrke og tre ganger for lav lysstyrke. Trykk fire ganger for å slå av. Fargen som vises kan endres med knappen for lysmodus (D).

**D. Knapp for lysmodus ( () ):** Velg en av de fire fargemodusene for belysning av vannfallet, fotbrønnen, koppholderne og putene.

**E. Knapp (** ]: Reduserer vanntemperaturen (set point). Brukes for å bla i programmeringsmenyene.

**F. Knapp (** ]: Øker vanntemperaturen (set point). Brukes for å bla i programmeringsmenyene.

G. Knapp for vannstråler 1 ( ): Slår pumpe 1 på og av.

H. Knapp for vannstråler 2 ( 🞯 ) (J-335/J-345/J-355/J-365/J-375/J-385): Slår pumpe 2 på og av.

**I. Menyknapp (** ): Gir tilgang til programmeringsmenyene. **J. LCD-display:** Viser vanntemperaturen (standardvisning), reguleringen av vanntemperaturen, valgte menyfunksjoner og feilmeldinger.

### Driftsdetaljer

Temperaturregulering: fra 18 til 40 °C (fra 65 til 104 °F). Fabrikkinnstillingen er på 38 °C (100 °F).

CLEARRAY<sup>™</sup>-modus: Systemet fungerer i en time (hvis aktivert manuelt) og slås deretter automatisk av. Lysfunksjon: Alle LED-lampene fungerer i to timer og slås deretter av automatisk. Bruk av knappene for vannstråler 1/vannstråler 2: Vannstrålene fungerer i 20 minutter fra aktivering og slås deretter av automatisk for energisparing. Trykk på knappene for vannstrålene igjen for å aktivere funksjonen i ytterligere 20 minutter.

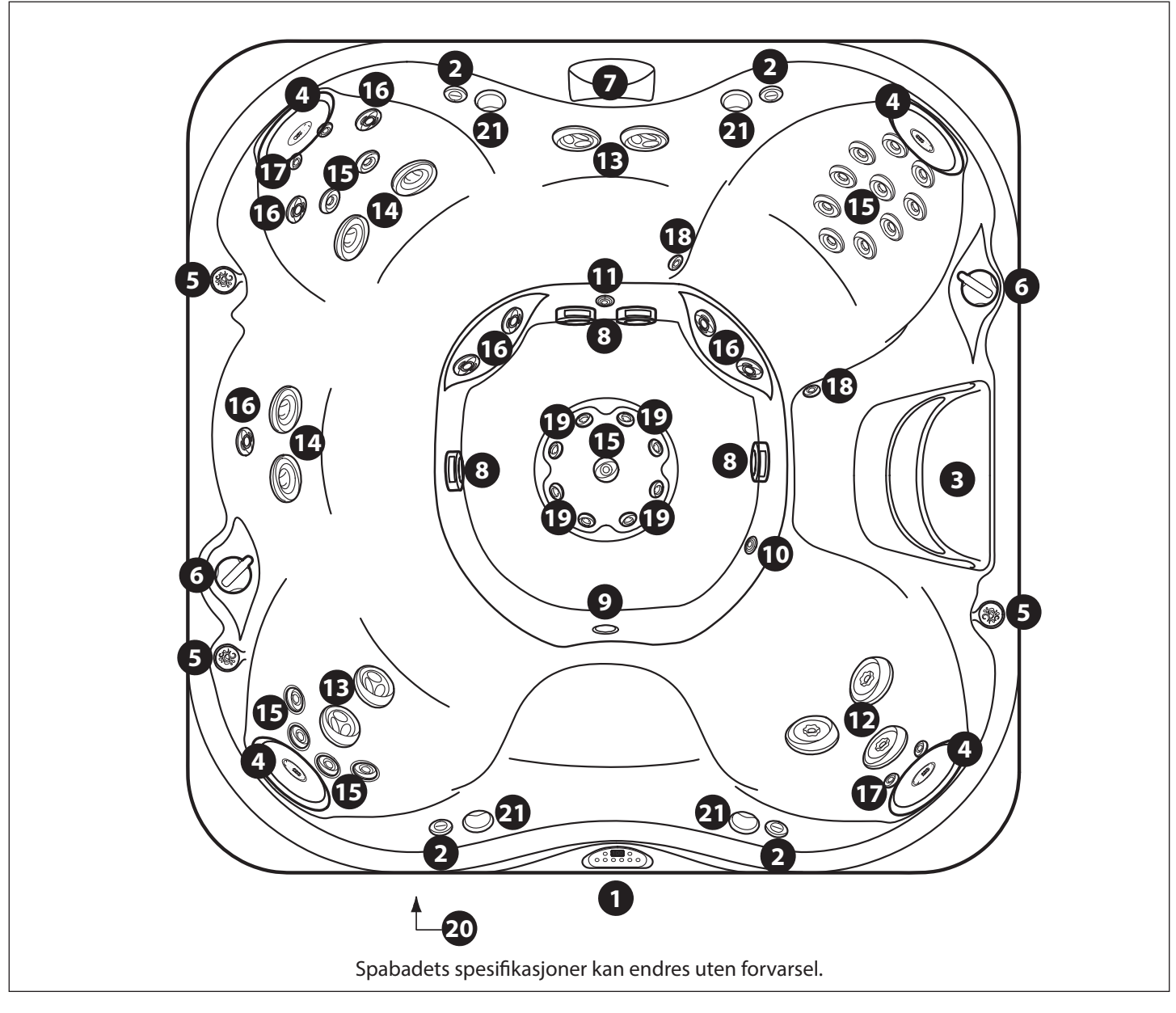

Modellen som vises er J-385. Plasseringen av vannstrålene og egenskapene avhenger av modell.

- 1. Kontrollpanel
- 2. Luftkontroller
- 3. Rist filter/skimmer
- 4. Bakgrunnsbelyste puter
- 5. Belyste koppholdere (belysningsfunksjonene er ikke tilgjengelige
- for modellene J-315/J-325)
- 6. Ventiler for massasjebryter
- 7. Vannfallfunksjon 8. Innsugingskoblinger i fotbrønn
- 8. Innsugingskobili
- 9. Lys i spabad
- 10. Returkobling for varmeelement 11. Overstrømningsventil for vannfall
- 12. PowerPro MX2 vannstråler
- 13. PowerPro FX store roterende vannstråler
- 14. PowerPro FX store vannstråler
- 15. PowerPro FX vannstråler

- 16. PowerPro FX roterende vannstråler
- 17. PowerPro NX2 vannstråler
- 18. PowerPro BX vannstråler
- 19. PowerPro Mini FX vannstråler
- 20. BLUEWAVE<sup>™</sup>-stereoanlegg for spabad (ekstrautstyr)
- 21. Høyttalere for stereoanlegg (ekstrautstyr)

### Driftsinstruksjoner

Spabadets kontrollsystem har automatiske funksjoner som aktiveres ved start og under normal funksjon for å beskytte systemet.

Etter aktiveringen vises følgende informasjon på displayet:

**1.** Kontrollpanelet viser alle kontrollampene, slik at det er mulig å utføre en visuell inspeksjon av alle segmentene på displayet og lysene i kontrollene for å undersøke at de fungerer riktig.

2. Kontrollpanelet viser styreenheten og kontrollpanelets programvareversjon.

**3.** På kontrollpanelet ruller meldingen "WELCOME TO JACUZZI" (Velkommen til Jacuzzi).

**4.** På kontrollpanelet ruller meldingen "PLEASE REGISTER YOUR SPA AT WWW\_JACUZZI\_COM" (Registrer spabadet på www\_jacuzzi\_com).

**Merk:** Etter at spabadet er fylt opp første gang, slås varmeelementet vanligvis på ettersom springvannet ofte er veldig kaldt. Hvis vanntemperaturen er under 38 °C (100 °F), dvs. den fabrikkinnstilte temperaturen, slås varmeelementet på og er i funksjon helt til fabrikkinnstilt temperatur er nådd. Deretter slås det av.

### Registrering av det nye spabadet

Til nettregistreringen trenger du spabadets serienummer. Hvis du hopper over dette, kan delene aktiveres, men etter 10 minutter vises skjermbildet med registreringsmeldingen. Dette fortsetter helt til spabadet er registrert og tilgangskoden er lagt inn. Merk: Spabadet har et automatisk beskyttelsessystem som aktiveres ved feil.

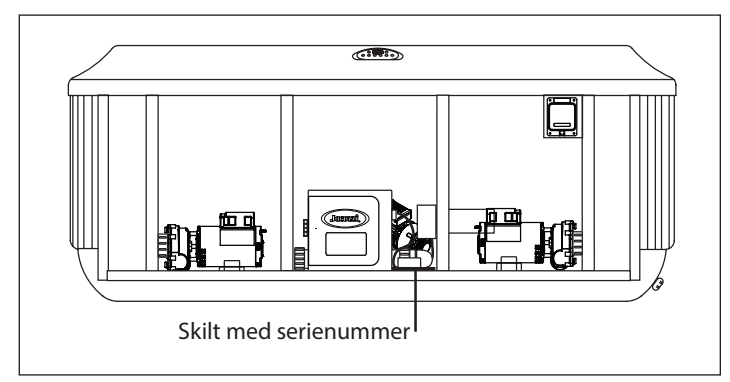

Til registreringen trenger du serienummeret, som er lettest å finne ved tilkoblingen av spabadet. Det nye spabadet må registreres på www.Jacuzzi.com.

Gå frem på følgende måte for å registrere det nye spabadet.

- 1. Koble deg opp til internett med PC eller annen enhet.
- 2. Gå til www.Jacuzzi.com for å registrere spabadet.
- 3. Klikk på Outdoor Hot Tubs.
- 4. Klikk på For Owners.
- 5. Klikk på Warranty and Manuals.
- 6. Klikk på Warranty Registration.
- 7. Legg inn serienummeret.

8. Når registreringen er fullført, får du en tilgangskode som må legges inn på kontrollpanelet.

Skriv ned serienummeret og tilgangskoden for senere bruk. Noter ned opplysningene nedenfor.

#### Fullføring av registreringen

Etter å ha registrert spabadet på nettet må du fortsette prosessen på spabadets kontrollpanel. Ha spabadets serienummer og tilgangskoden tilgjengelige. Gjør følgende.

**Merk:** På kontrollpanelet finnes det ingen knapp Back. Hvis du legger inn feil nummer, må hele registreringen utføres på nytt. Systemet viser da "INCORRECT PASSCODE" (Feil tilgangskode).

A. Legg inn serienummeret og tilgangskoden.

**1.** Trykk på () helt til menyen "S\N" (Serienummer) vises. På displayet ruller **"SET SERIAL NUMBER" (Innstilling av** serienummer).

**Merk:** Etter å ha lagt inn gyldig serienummer og tilgangskode, vises ikke dette skjermbildet lenger.

2. Trykk på ()) for å klargjøre systemet.

**3.** Legg inn serienummeret. Bruk knappene — og + for å legge inn numrene fra 0 til 9.

**4.** Slipp ut knappen når ønsket nummer er nådd. Trykk på () etter å ha valgt hvert nummer, og markøren flyttes til neste valg. Etter å ha lagret siste nummer, fortsetter du med å legge inn tilgangskoden.

5. Bruk 🚍 eller 🛨 for å legge inn numrene fra 0 til 9.

6. Slipp ut knappen når ønsket nummer er nådd. Trykk på () etter å ha valgt hvert nummer, og markøren flyttes til neste valg. 7. Hvis tilgangskoden er riktig, ruller meldingen "PASSCODE ACCEPTED" (Godkjent tilgangskode) på displayet. Hvis den er feil, ruller meldingen "INCORRECT PASSCODE" (Feil tilgangskode) på displayet. Tilgangskoden må da legges inn på nytt.

#### Regulering av vanntemperaturen

Trykk (eller hold inne) eller for å regulere temperaturinnstillingen. Når ønsket temperatur er nådd, må du ikke trykke på noen knapper på kontrollpanelet på tre sekunder. Den nye temperaturinnstillingen lagres. Når det nye spabadet varmes opp, vises varmeikonet (♥).

Gå frem som forklart nedenfor for tilgang til funksjonen for overtemperatur, slik at spabadet kan nå 41 °C (106 °F).

### 1. Hold inne knappen (**+**).

**2.** Trykk samtidig på knappen for vannstråler 1 () i to sekunder. På LCD-displayet vises temperaturen endret til 40 °C (105 °F). Trykk på () for å øke temperaturen til 41 °C (106 °F). Trykk på knappen () for å senke temperaturen.

**3.** Når overtemperaturen er aktivert, blinker desimaltegnet etter det siste sifferet hvert sekund for å angi overtemperaturmodusen. **Merk:** Gjenta oppgavene for å føre temperaturen til 41 °C (106 °F) igjen når temperaturen synker under 40 °C (104 °F).

#### Aktivering av pumpene

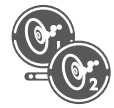

Knappen for vannstråler 1 () aktiverer vannstrålepumpen 1. Første gang det trykkes på knappen aktiveres vannstrålepumpen 1, og når det trykkes en andre gang, slås vannstrålepumpen 1 av. Knappen for vannstråler 2 () aktiverer vannstrålepumpen 2 (avhengig av modell). Første gang det trykkes på knappen aktiveres vannstrålepumpen 2, og når det trykkes en andre gang, slås vannstrålepumpen 2 av. Ved manuell aktivering slås hver pumpe automatisk av etter 20 minutter.

### Lysbryter

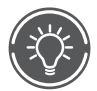

Når det trykkes på denne bryteren tennes lysene i vannfallet, fotbrønnen, koppholderne og de bakgrunnsbelyste putene samtidig, og med følgende lysstyrke: høy – middels – lav – av. **Merk:** Lysene slås automatisk av etter to timer.

### Valg av belysningsmodus

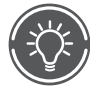

Bruk denne knappen for å velge mellom fire lysmoduser. Trykk på denne knappen for å velge ønsket belysningseffekt:

#### Trykk en gang Modus for fargeblanding med høy hastighet:

Trykk igjen Modus for fargeblanding med lav hastighet:

**Trykk igjen** *Modus for fast fargeblanding:* Velger eller "låser" fargen valgt med lav hastighet.

#### **Trykk igjen Modus for sterk farge:** Velger en av de syv fargene.

Trykk på knappen igjen for å starte sekvensen på nytt.

#### Vannstråler

Vannstrømmen fra de enkelte vannstrålene i spabadet kan reguleres eller deaktiveres ved å dreie den utvendige delen av vannstråleåpningen. Noen vannstråler har en regulerbar dyse i midten som styrer retningen på vannstrålen. Innstill den midtre dysen til disse vannstrålene i ønsket retning for en tilpasset massasje. Noen vannstråler har en spiralbevegelse som gir en luftbølget strømning for en energisk massasje.

**Merk:** Hold alltid minst seks regulerbare vannstråler åpne for å garantere en effektiv filtrering av spabadet.

#### Valg av ønsket massasje

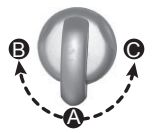

Hver modell har en massasjebryter for tilpasning av massasjen og ytelsene ved at vannet fordeles mellom de ulike vannstrålesystemene.

Drei massasjebryteren til posisjon **A** (Combo), **B** eller **C**, for å fordele vanntrykket mellom de ulike vannstråleenhetene.

**NB.:** Ventilen er utviklet for å fungere i posisjon A (Combo), B og C for optimale ytelser. For en utmerket filtrering av vannet må ventilen stå i posisjon A når spabadet er tildekket. Velg posisjon B eller C for maks ytelse av vannstrålen ved bruk av spabadet.

#### Vannfalleffekt

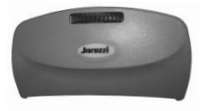

Vannfallfunksjonen tillater en uavhengig kontroll for en personlig avslappende effekt. Vannfallfunksjonen tillater en uavhengig kontroll for en personlig avslappende effekt. Vannfallet slås på når sirkulasjonspumpen er slått på. Også knappen for vannstrålene 1 (@) eller knappen CLEAR**RAY** (@) aktiverer vannfallfunksjonen. **Driftsdetaljer om vannfallet** 

**A.** Skyv det knudrete hjulet over vannfallet til venstre (når du står i spabadet) for å starte eller øke strømningen.

**B.** Skyv det knudrete hjulet over vannfallet til høyre (når du står i spabadet) for å redusere eller deaktivere strømningen.

MERK: Når vannfallet er slått av, kan det uansett renne ut litt vann.

#### **CLEARRAY på forespørsel**

På forespørsel aktiverer CLEARRAY-funksjonen vannrensesystemet i en time. Trykk på knappen for å slå på systemet. I løpet av denne tiden er sirkulasjonspumpen og CLEAR-RAY-systemet slått på.

**Merk:** Når CLEARRAY-systemet er slått på, kan ikke funksjonen deaktiveres på grunn av en programmert eller planlagt innstilling.

#### Luftkontroller

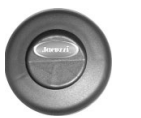

Noen vannstrålesystemer har en egen på/av-luftkontroll. Hver kontroll slipper luft inn i vannstrømningene som når frem til bestemte vannstråleenheter. Trykk på en av knappene for luftkontroll (ved siden av Jacuzzi-logoen) for å åpne, eller trykk på motsatt side for å stenge.

**Merk:** For å redusere varmetapet til et minimum må alle luftkontrollene stenges (på siden med Jacuzzi-logoen vendt oppover) når spabadet ikke er i funksjon. Noen vannstråler er uten luft når pumpen 1 dreier på lav hastighet.

### BLUEWAVE®-stereoanlegg for spabad (ekstrautstyr)

Spabad med lydanlegg (ekstrautstyr) tilbyr mer moro. Disse modellene har en stereomottaker FM/USB/AUX/Bluetooth av høy kvalitet med fire høykvalitets marine høyttalere for en fantastisk lydkvalitet og lang levetid. **Merk:** DRM-filene (Digital Rights Management) kan ikke kjøres. Personlige filer (MP3, WMA, iTunes eller AAC) kan kun kjøres hvis de ikke er krypterte DRM-filer.

### Rengjøringssyklus "Blow-Out" (Utlufting)

Denne syklusen slipper ut luften som vanligvis samler seg i vannledningene når spabadet tømmes og fylles. Vannstrålepumpen 1 og sirkulasjonspumpen slås på i ett minutt og slås deretter av. Deretter slås vannstrålepumpen 2 på i ett minutt og slås deretter av. Syklusen utføres kun ved start.

**Merk:** Når vannstrålepumpen som er i bruk slås av, kan funksjonen deaktiveres.

#### Rensesyklus

Rensesyklusen starter en gang pr. dag i to minutter kl. 12.00. Den kan ikke programmeres av kunden. Vannstrålepumpen 1 og sirkulasjonspumpen slås på i ett minutt og slås deretter av. Deretter slås vannstrålepumpen 2 på i ett minutt og slås deretter av. **Merk:** Når vannstrålepumpen som er i bruk slås av, kan funksjonen deaktiveres.

# Menyenes egenskaper og instruksjoner for programmeringen

Spabadet har fem menyer for programmering av tilleggsfunksjoner. Trykk gjentatte ganger på meny-knappen () for å bla i menyene beskrevet nedenfor.

| Aktuell temperatur (Hovedmeny) |            |
|--------------------------------|------------|
| Primærfiltrering               | PF         |
| Sekundærfiltrering             | <u>S</u> F |
| Farge                          | HEAT       |
| Skift ut filter                | FE         |
| UV                             |            |
| H2O                            | H20        |
| Klokkeslett                    |            |
| Dato                           | IALE       |
| Temperatur                     | TEMP       |
| Språk                          | LANG       |
| Lås                            | LOEK       |
| WiFi                           |            |
| S\N                            | 511        |

### Meny "Primary Filtration" (Primærfiltrering)

Under syklusen for primærfiltrering aktiveres sirkulasjonspumpen og CLEARRAY-systemet. Spabadet er fabrikkinnstilt til start kl. 12.00 og en varighet i 8 timer, men dette kan endres. Denne syklusen tillater at sirkulasjonspumpen fungerer for en bestemt tidsperiode i løpet av dagen, i tillegg til normal funksjon.

**Merk:** Hver gang sirkulasjonspumpen aktiveres utenom programmert syklus (f.eks. for oppvarming), trekkes syklustiden fra neste syklus for primærfiltrering. Hvis f.eks. syklusen for primærfiltrering er innstilt på 8 timer hver 24. time, men sirkulasjonspumpen aktiveres i to timer for å varme opp vannet etter at syklusen er avsluttet. Neste syklus for primærfiltrering vil da kun vare i 6 timer og ikke i 8 timer.

## Programmering av syklus for primærfiltrering

For a endre programmert syklus for primærfiltrering:

**1.** Trykk på () helt til menyen **"PF"** (Primærfilter) vises. På displayet ruller **"PRIMARY FILTER"** (Primærfilter). Etter at meldingen er vist to ganger, og det ikke gjøres noe, går systemet tilbake til hovedmenyen.

**2.** Trykk på 🚍 eller 🗈 for å vise tid for start og gjøre systemet klart for endringer.

**3.** Trykk på 🗲 eller 🛨 for å regulere startpunktet med økninger på en time. Gå frem 12 timer for å gå fra "AM" til "PM".

**4.** Trykk på (🚱) for å bekrefte og lagre startpunktet.

**5.** Trykk på **G** eller **D** for å regulere syklusens varighet med økninger på en time.

**6.** Trykk på () for å bekrefte og lagre varigheten. Systemet går tilbake til menyen **"PRIMARY FILTER"** (Primærfilter).

**Merk:** Hvis det ikke trykkes på noen knapper innen 5 sekunder fra valget, går skjermbildet tilbake til hovedmenyen og de aktuelle innstillingene vil fremdeles være aktive.

I et veldig kaldt klima og med fare for frost, må syklusen for primærfiltrering programmeres slik at den er i funksjon hele døgnet. Se kapittel Klargjøring for vinteren.

### Meny "Secondary Filtration" (Sekundærfiltrering)

Vannstrålepumpen 1 aktiveres under sekundærfiltreringen for å garantere en ekstra skimming. Spabadet er fabrikkinnstilt på Holiday Mode-modus (Ferie), men kan også programmeres på en annen måte. Det finnes tre ulike moduser: Holiday (Ferie), Light (Skånsom) og Heavy (Intens).

**Merk:** Under sekundærfiltreringen aktiveres vannstrålepumpen 1, sirkulasjonspumpen og CLEARRAY-systemet.

- Holiday Mode (Ferie) deaktiverer sekundærfiltreringen.
- Light Mode (Skånsom) aktiverer to sykluser på 10 minutter annenhver dag; en klokken 8.00 og en klokken 20.00.
- Heavy Mode (Intens) aktiverer to sykluser på 10 minutter hver dag; en klokken 8.00 og en klokken 20.00.

### Programmering av syklus for sekundærfiltrering

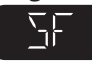

For a endre programmert syklus for sekundærfiltrering:

**Merk:** Hvis det ikke trykkes på noen knapper innen 5 sekunder fra valget, går skjermbildet tilbake til hovedmenyen og de aktuelle innstillingene vil fremdeles være aktive.

**1.** Trykk på () helt til menyen **"SF"** (Sekundærfilter) vises. På displayet ruller **"SECONDARY FILTER"** (Sekundærfilter). Etter at meldingen er vist to ganger, og det ikke gjøres noe, går systemet tilbake til hovedmenyen.

**2.** Trykk på **G** eller **D** for tilgang til programmeringen av sekundærfiltreringen. Trykk gjentatte ganger for å bla blant følgende moduser:

- Holiday Mode (Ferie): Displayet viser "HOL" (Ferie) og den rullende meldingen "HOLIDAY MODE" (Feriemodus).
- Light Mode (Skånsom): Displayet viser "LT" (Skånsom) og den rullende meldingen "LIGHT MODE" (Skånsom modus).
- Heavy Mode (Intens): Displayet viser "HVY" (Intens) og den rullende meldingen "HEAVY MODE" (Intens modus).

**3.** Etter valget, trykk på ()) for å bekrefte og aktivere innstillingen. Systemet går tilbake til menyen **"SECONDARY FILTER"** (Sekundærfilter).

#### Programmering av oppvarmingsmodusen

Jacuzzi-spabadet har tre oppvarmingsmoduser. En automatisk modus kalt "AUTO" (Automatisk) hvor temperaturen i spabadet hele tiden holdes jevn. En energisparende oppvarmingssyklus kalt "ECO" (Økonomisk). En modus som aktiverer varmeelementet kun om dagen, kalt "DAY" (Dag).

**Merk:** Varmeelementet aktiveres når temperaturen synker to grader under innstilt temperatur.

- Economy-modus (Økonomisk) er et energisparende program. Spabadet varmes opp mellom kl. 17.00 og kl. 7.00 hver dag. Tidene kan ikke programmeres.
- I Day-modus (Dag) varmes spabadet opp om dagen mellom kl. 7.00 og kl. 17.00. Tidene kan ikke programmeres.
- I Auto-modus (Automatisk) varmer varmeelementet hele tiden for å opprettholde forhåndsinnstilt temperatur.

## Programmering av oppvarmingsmodusen

For å endre programmert oppvarmingsmodus:

**Merk:** Hvis det ikke trykkes på noen knapper innen 5 sekunder fra valget, går skjermbildet tilbake til hovedmenyen og de aktuelle innstillingene vil fremdeles være aktive.

**1.** Trykk på () helt til menyen **"HEAT"** (Oppvarming) vises. På displayet ruller **"HEATER MODE"** (Varmeelementmodus). Etter at meldingen er vist to ganger, og det ikke gjøres noe, går systemet tilbake til hovedmenyen.

**2.** Trykk på 🗖 eller 🛨 for å klargjøre systemet for endringene. Trykk gjentatte ganger for å bla blant følgende moduser:

- Economy (Økonomisk): Displayet viser "ECO" og den rullende meldingen "ECONOMY MODE" (Økonomisk modus).
- Day (Dag): Displayet viser "DAY" og den rullende meldingen "DAY MODE" (Dagmodus).

• Auto (Automatisk): Displayet viser "AUTO", og den rullende meldingen "AUTO MODE" (Automatisk modus).

**3.** Etter valget, trykk på ()) for å bekrefte og aktivere innstillingen. Systemet går tilbake til menyen *"HEATER MODE"* (Varmeelementmodus).

### Programmering av timeren Change Filter

Det er mulig å innstille en programmerbar påminner for filtrene, slik at du husker å skifte dem ut.

- Fabrikkinnstillingen er 180 dager.
- Timerens tidsintervall kan reguleres mellom 0 og 180 dager med økninger på 10 dager.

### Programmering eller tilbakestilling av timeren

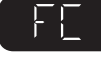

**Merk:** Hvis det ikke trykkes på noen knapper innen 5 sekunder fra valget, går skjermbildet tilbake til hovedmenyen og de aktuelle innstillingene vil fremdeles være aktive.

**1.** Trykk på () helt til menyen "FC" (Skift ut filter) vises. På displayet ruller "FILTER CHANGE" (Skift ut filter). Etter at meldingen er vist to ganger, og det ikke gjøres noe, går systemet tilbake til hovedmenyen.

 Trykk på e eller for å klargjøre systemet for endringene. Trykk gjentatte ganger for å regulere timerens tidsintervall.
 Når antall dager er valgt, trykk på () for å bekrefte dette valget. Systemet går tilbake til menyen *"FILTER CHANGE"* (Skift ut filter).
 Når innstilt tid for timeren er utløpt, viser displayet vekselvis vanntemperaturen og *"CHANGE FILTER"* (Skift ut filter).

### Programmering av timeren CLEARRAY

Det er mulig å innstille en programmerbar påminner for lyspæren, slik at du husker når UV-lyspæren i CLEAR**RAY**-systemet skal skiftes ut.

- Fabrikkinnstillingen er 365 dager.
- Timerens tidsintervall kan reguleres mellom 0 og 365 dager med økninger på 10 dager.

### Programmering eller tilbakestilling av timeren

### 

**Merk:** Hvis det ikke trykkes på noen knapper innen 5 sekunder fra valget, går skjermbildet tilbake til hovedmenyen og de aktuelle innstillingene vil fremdeles være aktive.

1. Trykk på () helt til menyen "UV" (Ultrafiolette stråler) vises. På displayet ruller "CLEARRAY BULB" (Clearray-lyspære). Etter at meldingen er vist to ganger, og det ikke gjøres noe, går systemet tilbake til hovedmenyen.

**2.** Trykk på 🚍 eller ษ for å klargjøre systemet for endringene. Trykk gjentatte ganger for å regulere timerens tidsintervall.

**3.** Når antall dager er valgt, trykk på () for å bekrefte dette valget. Systemet går tilbake til menyen "CLEARRAY BULB" (Clearray-lyspære).**4.** Når innstilt tid for timeren er utløpt, viser displayet vekselvis vanntemperaturen og "CHANGE CLEARRAY BULB" (Skift ut Clearray-lyspære).

### Programmering av timeren Water Refresh (Skift ut vann)

Det er mulig å innstille en påminner for utskifting av vann som varsler når spabadet må tømmes og fylles.

- Fabrikkinnstillingen er 180 dager.
- Timerens tidsintervall kan reguleres mellom 0 og 180 dager med økninger på 30 dager.

### Programmering eller tilbakestilling av timeren

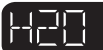

**Merk:** Hvis det ikke trykkes på noen knapper innen 5 sekunder fra valget, går skjermbildet tilbake til hovedmenyen og de aktuelle innstillingene vil fremdeles være aktive.

**1.** Trykk på () helt til menyen **"H2O"** (Vann) vises. På displayet ruller **"WATER REFRESH"** (Skift ut vann). Etter at meldingen er vist to ganger, og det ikke gjøres noe, går systemet tilbake til hovedmenyen.

**2.** Trykk på 🚍 eller 🕩 for å klargjøre systemet for endringene. Trykk gjentatte ganger for å regulere timerens tidsintervall.

**3.** Når antall dager er valgt, trykk på () for å bekrefte dette valget. Systemet går tilbake til menyen "WATER REFRESH" (Skift ut vann).

**4.** Når innstilt tid for timeren er utløpt, viser displayet vekselvis vanntemperaturen og *"CHANGE WATER"* (Skift ut alt vann).

### Programmering av klokkeslettet

### 

Gå frem på følgende måte for å programmere klokkeslettet:

**Merk:** Hvis det ikke trykkes på noen knapper innen 5 sekunder fra valget, går skjermbildet tilbake til hovedmenyen og de aktuelle innstillingene vil fremdeles være aktive.

**1.** Trykk på () helt til menyen **"TIME"** (Klokkeslett) vises. På displayet ruller **"SET TIME"** (Innstilling av klokkeslett). Etter at meldingen er vist to ganger, og det ikke gjøres noe, går systemet tilbake til hovedmenyen.

2. Trykk på 🗖 eller 🛨 for å vise klokkeslettet.

3. Trykk på e eller b for å klargjøre systemet for endringene.
4. Trykk på e eller b for å innstille riktig time. Trykk på ()
for å lagre endringen og gå til programmeringen av minuttene.
5. Minuttene blinker og angir at de kan endres. Trykk på e eller
for å innstille minuttene. Trykk på ()
for å lagre endringen og gå til programmeringen av AM eller PM.

**6.** Den aktuelle innstillingen blinker og angir at den kan endres. Trykk på 🖬 eller 🗈 for å gå fra AM til PM og omvendt. Etter valget, trykk på () for å lagre endringen. Systemet går tilbake til menyen "SET TIME" (Innstilling av klokkeslett).

# Programmering av datoen

Gå frem på følgende måte for å programmere datoen:

**Merk:** Hvis det ikke trykkes på noen knapper innen 5 sekunder fra valget, går skjermbildet tilbake til hovedmenyen og de aktuelle innstillingene vil fremdeles være aktive.

1. Trykk på () helt til menyen "DATE" (Dato) vises. På displayet ruller "SET DATE" (Innstilling av dato). Etter at meldingen er vist to ganger, og det ikke gjøres noe, går systemet tilbake til hovedmenyen.

2. Trykk på 🚍 eller 🗈 for å bla frem til aktuell dato. F.eks. "JAN 01 2016" (1 JAN 2016).

3. Trykk på 🗖 eller 🛨 for å vise inneværende år.

**4.** Trykk på 🚍 eller ➡for å innstille riktig år. Trykk på ()) for å lagre endringen og gå til programmeringen av måneden.

### Programmering av temperaturformatet

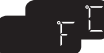

**Merk:** Hvis det ikke trykkes på noen knapper innen 5 sekunder fra valget, går skjermbildet tilbake til hovedmenyen og de aktuelle innstillingene vil fremdeles være aktive.

Gå frem på følgende måte for å programmere temperaturformatet:

1. Trykk på () helt til menyen **"TEMP"** (Temperatur) vises. På displayet ruller **"TEMPERATURE FORMAT"** (Temperaturformat). Etter at meldingen er vist to ganger, og det ikke gjøres noe, går systemet tilbake til hovedmenyen.

2. Trykk på 🗖 eller 🛨 for å gå fra °F til °C og omvendt. Etter valget, trykk på () for å lagre endringen. Systemet går tilbake til menyen **"TEMPERATURE FORMAT"** (Temperaturformat).

### Programmering av språket

### LANG

**Merk:** Hvis det ikke trykkes på noen knapper innen 5 sekunder fra valget, går skjermbildet tilbake til hovedmenyen og de aktuelle innstillingene vil fremdeles være aktive.

Det nye spabadet har fire valg for visning av språket. Gå frem på følgende måte for å programmere språket:

1. Trykk på () helt til menyen "LANG" (Språk) vises. På displayet ruller "LANGUAGE MENU" (Språkmeny). Etter at meldingen er vist to ganger, og det ikke gjøres noe, går systemet tilbake til hovedmenyen.

2. Trykk på 🗖 eller 🛨 for å vise aktuelt språk.

### Programmering av låsefunksjonen

**Merk:** Hvis det ikke trykkes på noen knapper innen 5 sekunder fra valget, går skjermbildet tilbake til hovedmenyen og de aktuelle innstillingene vil fremdeles være aktive.

Det er mulig å hindre at noen kan endre bestemte innstillinger av spabadet. Det finnes to låsemoduser å velge mellom:

- Access Lock (Tilgangslås) deaktiverer muligheten til å manuelt aktivere eller regulere spabadets funksjoner. Alle de programmerte oppgavene utføres uansett.
- Settings Lock (Innstillingslås) deaktiverer muligheten til å endre brukerinnstillingene. Det er kun mulig å aktivere vannstrålene og lysene. Alle de programmerte oppgavene utføres uansett.

### Aktivering av en låsefunksjon.

Trykk på () helt til menyen "LOCK" (Lås) vises. På displayet ruller "LOCK MENU" (Låsemeny). Etter at meldingen er vist to ganger, og det ikke gjøres noe, går systemet tilbake til hovedmenyen.
 Trykk på eller for å gå fra "AL" ("ACCESS LOCK") (Tilgangslås) til "SL" ("SETTINGS LOCK") (Innstillingslås). Etter valget, trykk på for å lagre endringen. Systemet går tilbake til menyen "LOCK MENU" (Låsemeny).

### Deaktivering av en låsefunksjon.

Trykk på () i 10 sekunder for å deaktivere en låsemodus.

### Gjenopprette Wi-Fi oppkoblingen (tilleggsfunksjon)

Gå frem på følgende måte hvis det er nødvendig å gjenopprette Wi-Fi funksjonen:

**Merk:** Hvis det ikke trykkes på noen knapper innen 5 sekunder fra valget, går skjermbildet tilbake til hovedmenyen og de aktuelle innstillingene vil fremdeles være aktive.

- Hver gang spabadet er koblet opp til Wi-Fi, vises ikonet 
   til Wi-Fi.
- 1. Trykk på () helt til menyen "WIFI" vises.

**2.** Trykk på () for tilgang til menyen "Reset" (Gjenopprette). Displayet viser "**RSET**" (Gjenopprette) og den rullende meldingen "**RESET WI-FI**" (Gjenopprette Wi-Fi).

**3.** Trykk på ()) for å gjenopprette systemet.

### Vedlikehold av spabadet

*Et riktig og jevnt vedlikehold av spabadet holder spabadet vakkert med tiden og opprettholder ytelsene.* 

### Se veiledningen som følger med produktet for råd om rengjøring og vedlikehold av spabadet og produktene som skal brukes.

### Rengjøring av filtrene

Spabadet Jacuzzi<sup>®</sup> Premium er utstyrt med en skimmerpose og to foldefilterpatroner med høy ytelse plassert under filterdekslet. Sirkulasjonspumpen som suger inn vannet gjennom skimmerposen og filterpatronen, filtrerer de minste restene. Store rester filtreres av vannstrålepumpen 1, som suger inn vannet gjennom skimmerposen, og den andre filterpatronen under en automatisk syklus for sekundærfiltrering, eller når vannstrålepumpen 1 aktiveres manuelt under bruk av spabadet. Disse filtrene klarer å fange opp olje i overflaten og løse partikler, og gir en ypperlig vannkvalitet. For optimal ytelse må filterpatronen rengjøres en gang i måneden eller etter behov, avhengig av bruk.

#### Dispenser for desinfisering av vannet

Hos godkjente Jacuzzi-forhandlere kan det fås kjøpt en dispenser (for fylling av desinfiseringsprodukter).

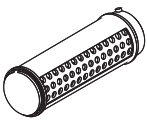

Denne dispenseren plasseres inni filterpatronen (gjenkjennes av et deksel med rist plassert på boksen) som er koblet til sirkulasjonspumpen.

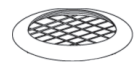

Dispenseren skal alltid tas ut (bruk latekshansker) sammen med dekslet når filteret rengjøres, og settes på plass igjen etterpå.

### FØR FILTERPATRONENE RENGJØRES MÅ SPABADET KOBLES FRA STRØMMEN.

Gå frem på følgende måte for rengjøring/utskifting av filteret:

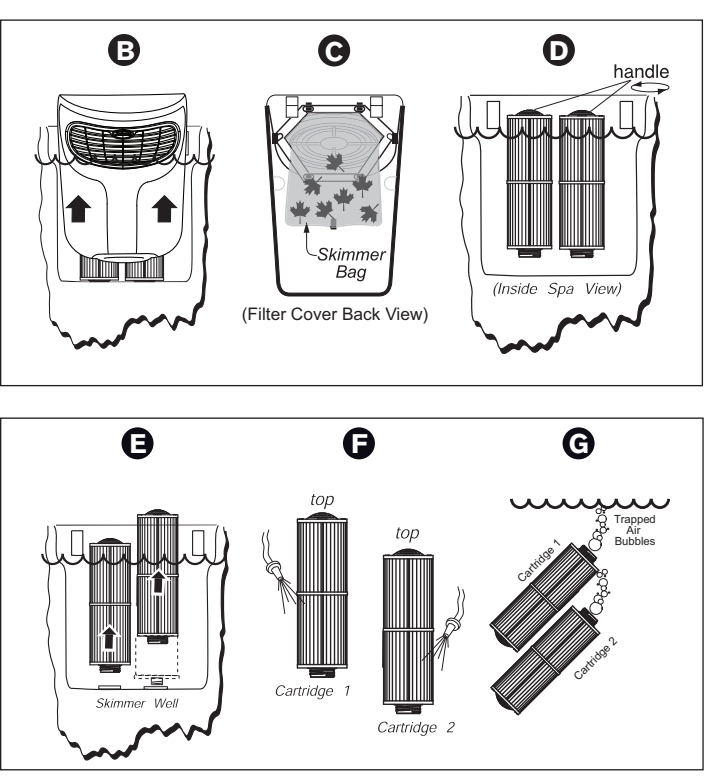

A. Koble spabadet fra strømmen.

**B.** Løft filterdekslet oppover for å løsne det fra klemmene, og vipp det fremover for tilgang til filterpatronene.

C. Løsne skimmerposen fra sperrene, rengjør og fjern restene.

**D.** Drei håndtaket på hver filterpatron mot klokken for å løsne det.

E. Løft opp filterpatronene løsnet fra skimmerbrønnen.

**F.** Hvis dispenseren for kjemiske tilsetningsstoffer finnes, må den tas ut som beskrevet før filterpatronene skylles. Bruk en hageslange og en høytrykksdyse og skyll vekk restene i filterfoldene i hver patron. Start fra toppen og fortsett nedover mot håndtaket. Gjenta helt til alle foldene er rene.

**G.** Senk begge filterpatronene ned i spabadet. Vend den gjengete enden oppover for å fjerne luftboblene og hold deretter patronene under vann for å unngå at det kommer inn luft under installasjonen (punkt H).

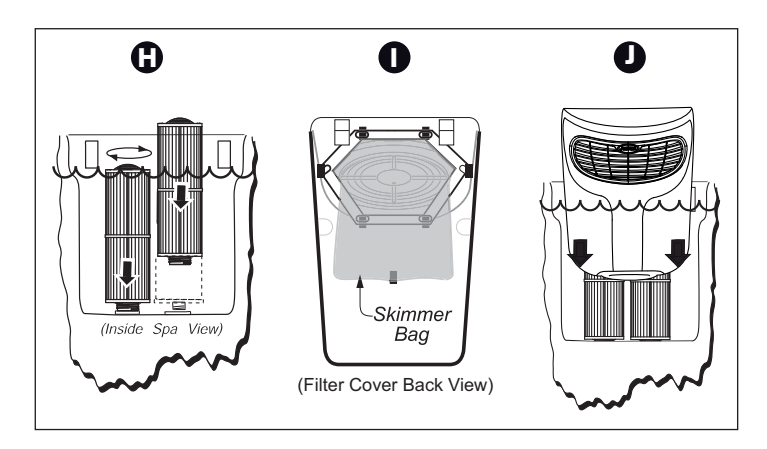

**H.** Sett hver patron inn i skimmerbrønnen igjen. Drei deretter håndtakene med klokken for å feste dem. Ikke stram for mye.

**I.** Gjeninstaller den rene skimmerposen i filterdekslets sperrer, som vist.

**J.** Vipp filterdekslet bakover og trykk det forsiktig nedover for å feste det i klemmene.

L. Koble spabadet til strømmen igjen.

■ Begge filterpatronene må jevnlig rengjøres grundig.

■ Det anbefales å utføre en rengjøring som angitt (Punkt F). Legg filteret i bløt over natten i en plastbeholder med en blanding av vann og et spesifikt rengjøringsprodukt.

Patronene varer i ca. to år ved riktig vedlikehold, rotasjon og rengjøring av vannet.

Ekstra patroner kan kjøpes hos forhandleren.

#### Tømming og fylling

Vannet i spabadet må skiftes ut ca. hver 3. måned. Hyppigheten avhenger av ulike faktorer, bl.a. bruk, nøye vedlikehold av vannkvaliteten, osv. Når det ikke lenger er mulig å kontrollere skumdannelsen og/eller når du har en annen følelse når du går opp i vannet, eller legger merke til en endring i vannets klarhet, selv om parameterne for de viktigste målene for vannbalansen er korrekte, betyr det at vannet må skiftes ut.

## OBS! Koble spabadet fra strømmen før det tømmes. Ikke koble strømmen tilbake før spabadet har blitt fylt igjen.

Hvis det er veldig kaldt og spabadet er plassert utendørs, kan vannrørene fryse (se kapittel Klargjøring for vinteren). Gå frem på følgende måte for å tømme spabadet:

#### 1. Koble spabadet fra strømmen.

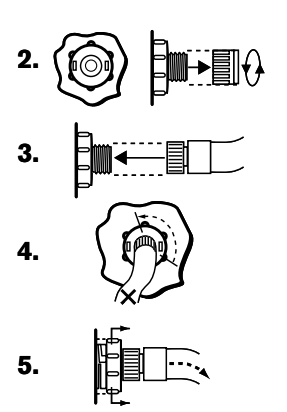

**2.** Finn tømmeventilen nederst på det fremre plastpanelet. Hold i den største delen (bakre) for å unngå at den roterer, og løsne og ta av den fremre pluggen for å avdekke gjengene til den underliggende slangen med utv. gjenge.

3. Fest en hageslange til gjengene.

**4.** Drei den største delen av ventilen (bakre) forsiktig 1/3 omgang mot klokken, slik at tømmeventilen utløses.

5. Trekk den bredeste bakre delen utover for å åpne avløpet.

**6.** Når spabadet er tømt, gjenta punktene 2-5 i omvendt rekkefølge for å stenge avløpet før spabadet fylles igjen.

**7.** Slå på spabadet når det er fylt, og følg oppgavene i "Spa Fill Up Procedures" (Fremgangsmåter for fylling av spabadet).

**NB.:** Bruk alltid begge filterkoblingene for å fylle spabadet.

#### Rengjøring av spabadet

For å ta vare på spabadets overflateglans må det absolutt ikke brukes ripende rengjøringsmidler. Uavhengig av brukt rengjøringsmiddel, må du passe på at ingen såperester blir liggende igjen i overflaten. Såperester kan føre til skum når spabadet fylles igjen.

#### Stell av putene

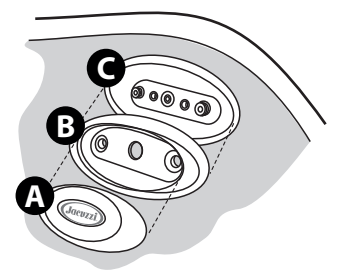

Ta ut og rengjør putene (ved behov) med såpevann og en klut eller en myk børste.

**NB.:** Ta alltid ut putene ved en kjemisk "sjokkbehandling" av vannet. Putene kan settes inn i spabadet igjen når verdien til desinfiseringsproduktet synker under 4 ppm.

### For å ta ut putene:

**1.** Ta tak i festet til den midtre hodestøtten (A) med fingertuppene og trekk den forsiktig opp fra hodestøttens base (B).

**2.** Ta tak i putens base (B) med fingertuppene og skyv puten utover fra spabadets kar (C).

3. Monter dem igjen i omvendt rekkefølge etter rengjøringen.

### Stell og vedlikehold av vinylkledningene

Overtrekket til Jacuzzi-spabadet har en elegant og holdbar vinylkledning. Det bør absolutt rengjøres og behandles hver måned for å ivareta det og øke levetiden.

### Rengjøring og behandling av vinylkledningen

1. Bruk en hageslange for å skylle vekk rester og skitt.

**2.** Bruk en stor svamp eller en myk børste og gni over vinylflaten med et mildt eller utblandet såpevann. Skyll nøye og pass på at såpen ikke tørker inn på overtrekket. Ikke bruk såpe på undersiden av overtrekket.

**3.** Kontakt Jacuzzi-forhandleren for anbefalte produkter til stell og vedlikehold av overtrekket. Behandle med produkter uten petroleum for å holde vinylen elastisk og unngå at ledningene/sømmene tørker inn. Ikke bruk løsningsmidler, ripende eller for sterke rengjøringsmidler. Ikke bruk produkter med silikon eller alkohol.

### Rengjøring og behandling av ProEndure™ kledningen

1. Fjern skitt, løv og rester.

2. Vask kledningen godt med slange.

**3.** Bruk en stor svamp eller en myk børste og gni over kledningen med et utblandet eller mildt såpevann (ikke bruk rengjøringsmidler). La løsningen virke.

**4.** Skyll nøye og pass på at såpen ikke tørker inn på overtrekket. Fortsett å skylle helt til all såpen er fjernet. Ikke bruk såpe på undersiden av overtrekket. Tekstilen lufttørker fort. Ikke tørk med varme eller mekanisk.

5. Det anbefales sterkt å behandle tekstilen med 303 High Tech Fabric Guard<sup>™</sup> etter rengjøringen. Følg produsentens instruksjoner.
6. For mer informasjon om rengjøring og stell, gå inn på www. sunbrella.com

**MERK:** Ikke bruk løsningsmidler, ripende eller for sterke rengjøringsmidler. Ikke bruk produkter med silikon eller alkohol.

### Tilleggsinstruksjoner for stell og vedlikehold:

**1.** Det kan samle seg rester på spabadets kledning. Fjern snø eller andre rester for å unngå å ødelegge skumgummi-innleggene.

**2.** Pass på å feste stroppene til overtrekket for å unngå at det kan åpnes tilfeldigvis eller utilsiktet.

3. Ikke legge tunge gjenstander oppå vinylen.

4. Ikke gå, sitt eller stå på overtrekket.

**5.** Ikke dra, eller bruk flikene/kanten eller stroppene for å ta av overtrekket.

6. Bruk kun anbefalte systemer for å løfte av overtrekket.

7. Bruk kun kjemikalier og rengjøringsmidler anbefalt av Jacuzzi.
8. Husk å holde spabadet tildekket når det ikke er i bruk. Korrekt vannivå garanterer en effektiv funksjon og bruk av det elektriske systemet.

**9.** Ikke utsett spabadet for sol i lange perioder, fordi UV-strålene kan skade den innvendige flaten.

**10.** Vær forsiktig når overtrekket tas av. Før overtrekket tas av må du passe på å ha løsnet alle sperrene for å unngå at de ødelegges og at overtrekkets stropper skades.

### Verktøyfri tilgangsdør

Den verktøyfrie tilgangsdøren garanterer en rask tilgang til apparatboksen og delene uten behov for verktøy. Gå frem på følgende måte for å ta ut døren.

**Merk:** For å unngå personskader må oppgavene utføres av flere personer.

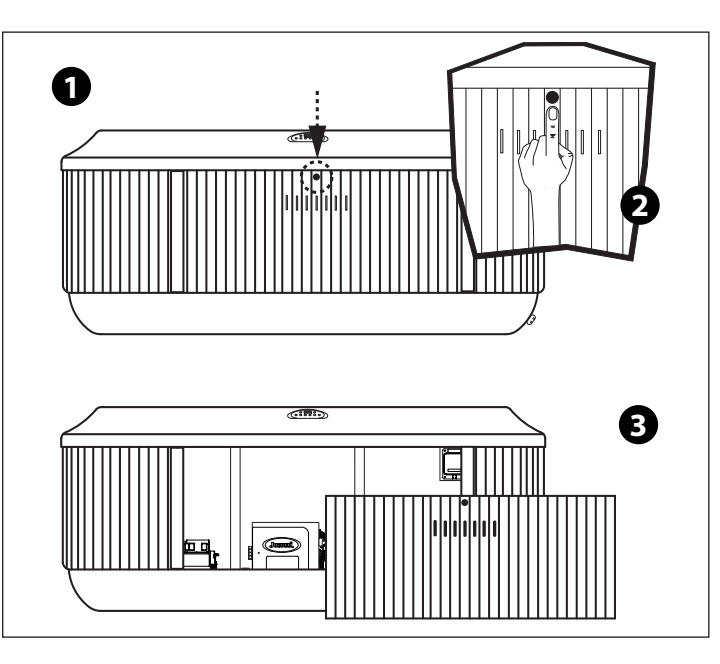

 Finn den uttrekkbare knappen til døren over frontpanelet (1).
 Trykk på den uttrekkbare knappen for å løsne panelets dør fra spabadets ramme (2).

**3.** Hell panelet forsiktig fremover for å ta det ut (3). Det gjør tilgangen til komponentene i apparatboksen lettere. Legg panelet på et trygt sted for å unngå skader.

**4.** Gå frem i omvendt rekkefølge for å gjeninstallere panelet.

### Vedlikehold av den syntetiske kledningen

Den syntetiske kledningen til det nye spabadet er vedlikeholdsfri, eller krever veldig lite vedlikehold. Til rengjøringen er det nok å gni over kledningen med en ren klut dyppet i et mildt såpevann. **OBS: Ikke bruk hageslangen til rengjøringen av kledningen, fordi spabadets elektriske system kan kortsluttes.** 

### Klargjøring for vinteren

■ Spabadet Jacuzzi<sup>®</sup> Premium er utviklet med en automatisk frostbeskyttelse ved riktig funksjon.

■ I perioder når temperaturen synker under null, må det utføres jevnlige kontroller for å garantere at strømforsyningen til spabadet ikke avbrytes.

l et veldig kaldt klima og med temperaturer under 0 °C (32 °F), må det programmeres en syklus for primærfiltrering slik at den er i funksjon i 24 timer for å unngå frost.

■ I perioder uten bruk av spabadet, ved lang tid uten strøm eller i perioder med veldig lave temperaturer, er det viktig å tømme ut alt vannet i spabadet, og beskytte systemet mot frostskader.

## Kontakt forhandleren for en riktig klargjøring av spabadet for vinteren.

I nødssituasjoner kan skadene reduseres ved å ta følgende forholdsregler:

1. Koble spabadet fra strømmen.

2. Følg instruksjonene for å tømme spabadet.

**3.** Drei bryteren/e for massasje/venderen til midtre posisjon (Combo) for å tømme ut vannet i systemets vannledninger.

**4.** Drei vannfallets ventil/er til åpen posisjon for å tømme ut vannet i systemets vannledninger.

**5.** Åpne alle luftkontrollene og la dem stå åpne helt til spabadet skal brukes igjen.

**6.** Med en gang vannivået synker under setene, må det brukes et redskap for å fjerne vannet fra forsenkningene i setene og fotbrønnen, f.eks. en væske-/støvsuger.

**7.** Når vannivået ikke synker lenger, må det brukes et redskap for å fjerne vannet som er igjen i fotbrønnen, f.eks. en væske-/ støvsuger.

**8.** Ta av det syntetiske kledningspanelet under kontrollpanelet og finn tømmepluggene fremme på pumpen/e. Ta av pluggene slik at vannet renner ut av pumpen og varmeelementet.

**Merk:** Bruk en væske-/støvsuger eller lignende for å unngå at apparatboksen oversvømmes. Skift ut tømmepluggene.

**9.** Løsne slangeklemmen i inntaket på sirkulasjonspumpen bak el-skapet, og trekk ut slangen (bøy slangen frem- og bakover og trekk den ut). Hold slangen nedover og tøm den. Sett deretter inn slangen og slangeklemmen igjen.

**10.** Løsne slangeklemmen nederst på CLEARRAY®-systemet og trekk ut CLEARRAY®-koblingsslangen (bøy slangen frem- og bakover og trekk den nedover). Hold slangen nedover og tøm den. Sett deretter inn slangen og slangeklemmen igjen. Ta av dekslet på CLEARRAY®-systemet for tilgang til UV-lyspæren og kvartsrøret. Ta ut UV-lyspæren og oppbevar den på et trygt sted. Ta ut kvartsrøret, rengjør det og sett det inn igjen. Når spabadet tas i bruk igjen, må du vurdere om UV-lyspæren må skiftes ut.

**11.** Sett på panelet på siden med den syntetiske kledningen og dekk til spabadet, slik at det ikke kan trenge inn fuktighet.

### Gjenaktivering av spabadet i kalde klimaer

Før spabadet aktiveres etter en lang periode hvor det har stått tomt og temperaturene har vært veldig lave, må du kontrollere at vannrørene ikke har frosset, fordi det kan sperre for vannstrømningen og hindre riktig funksjon av spabadet og dermed skade systemet.

Kontakt forhandleren før spabadet startes opp igjen.

Kontakt en godkjent Jacuzzi-forhandler for spørsmål om bruk av spabadet om vinteren eller klargjøring av spabadet til vinteren.

### CLEARRAY®-vannrensesystem (ultrafiolette stråler)

CLEAR**RAY**<sup>®</sup>-vannrensesystemet er en unik teknologi som utnytter de ultrafiolette strålene for å fjerne bakterier, virus og alger fra spabadet. De ultrafiolette strålene, også kjent som UV-C eller bakteriedrepende lys, bekjemper mikroorganismene ved at de spalter deres DNA, slik at de ikke kan formeres, og dermed betraktes som livløse. CLEAR**RAY**<sup>®</sup>-systemet er koblet direkte til filtreringssystemet. Etter at vannet er hentet fra pumpen, filteret og varmeelementet styres det mot CLEAR**RAY**<sup>®</sup>-systemet. Vannet passerer gjennom et ultrafiolett lys som behandler og desinfiserer vannet. Vannet pumpes deretter ut i spabadet igjen og det garanteres en umiddelbar renhet og rengjøring. Systemet har en strømregulator som utgjør strømforsyningen. Den har to LED-lamper; den grønne viser strømmen i inngangen og den røde viser riktig funksjon av systemet. CLEAR**RAY**<sup>®</sup>-systemet er standard for alle modellene.

Lyspæren må skiftes ut etter ett år. Hvis UV-timeren er riktig programmert, vises en melding på LCD-displayet når tiden er utløpt. For å slette meldingen må det settes inn en ny UV-lyspære og timeren må innstilles på nytt.

### Feilforhold/feilmeldinger

Spabadet har et selvdiagnosesystem som ved problemer viser følgende automatisk.

### Summer logic-modus (Sommer)

Når temperaturen til vannet i spabadet overstiger innstilt temperatur med 1 °C (2 °F), går spabadet over i Summer logic-modus (Sommer). Sirkulasjonspumpen slås av automatisk for å unngå mer varme i vannet og dermed en overoppheting (denne innstillingen kan ikke programmeres av brukeren).

**NB.:** Summer logic-modusen aktiveres ikke så lenge spabadets vanntemperatur ikke når 35 ℃ (95 °F). Dette forholdet oppstår som regel i veldig varmt klima.

Husk at spabadets nedkjølingskapasitet er strengt knyttet til utetemperaturen. En veldig varm utetemperatur kan hindre nedkjølingen av spabadet, fordi den isolerte strukturen er utviklet for å holde igjen varmen og redusere driftskostnadene til et minimum.

### Panelet viser COOL

Kaldt forhold: Temperaturen er sunket 11 °C (20 °F) under innstilt temperatur. Sirkulasjonspumpen og varmeelementet er aktiverte for å føre temperaturen 8 °C (15 °F) over innstilt temperatur. Ingen korrigerende tiltak er nødvendige!

**Merk:** Dette forholdet er vanlig når spabadet fylles første gang eller senere, ettersom springvannet er veldig kaldt.

### Panelet viser ICE

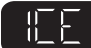

Frostvern – Det er påvist mulig frost. Ingen korrigerende tiltak er nødvendige. Vanntemperaturen er under 12,78 °C (55 °F). Vannstrålepumpen 1, vannstrålepumpen 2 og sirkulasjonspumpen slås på i 10 minutter og slås deretter av. Sirkulasjonspumpen og varmeelementet aktiveres deretter i 10 minutter. De to syklusene gjentas helt til vanntemperaturen når 18,33 °C (65 °F) (se kapittel Klargjøring for vinteren).

#### Panelet viser SN--1

Sensoren er åpen (varmeelementet er deaktivert) eller kortsluttet (spabadet er deaktivert). Sensoren for maks temperatur fungerer ikke. Kontakt en godkjent forhandler eller tekniker. Displayet viser vekselvis **"SN--1"**, den rullende meldingen **"HI-LI-MIT SENSOR ERROR"** (**Feil i sensor for maks temperatur**) og vanntemperaturen.

### Panelet viser SN--2

### 

Sensoren er åpen eller kortsluttet (varmeelement deaktivert). Temperatursensoren fungerer ikke. Kontakt en godkjent forhandler eller tekniker. Displayet viser vekselvis "S--2" og vanntemperaturen. Displayet viser vekselvis "SN--2", den rullende meldingen "WATER SENSOR ERROR" (Feil i vannsensor) og vanntemperaturen.

### Panelet viser "CHANGE CLEARRAY Bulb" (Skift ut Clearray-lyspære).

Timerens innstilte tid for Clearray-lyspæren er utløpt. UV-lyspæren må skiftes ut. Displayet viser vekselvis temperaturen og den rullende meldingen "**CHANGE CLEARRAY BULB**" (Skift ut Clearray-lyspære) så lenge feilen vedvarer. Nedtellingstimeren for UV-lyspæren må innstilles på nytt. En ny UV-lyspære kan kjøpes hos en godkjent Jacuzzi-forhandler.

### Panelet viser Change Filter (Skift ut filter)

Timerens innstilte tid for filteret er utløpt. Spabadets filter må rengjøres eller skiftes ut. Displayet viser vekselvis temperaturen og den rullende meldingen "**CHANGE FILTER**" (Skift ut filter) så lenge feilen vedvarer. Nedtellingstimeren for utskifting av filteret må innstilles på nytt. Nye filter kan kjøpes hos en godkjent Jacuzzi-forhandler.

### Panelet viser Change Water (Skift ut alt vann)

Timerens innstilte tid for vannskifte er utløpt. Spabadet må tømmes og fylles. Displayet viser vekselvis temperaturen og den rullende meldingen "**CHANGE WATER"** (Skift ut alt vann) så lenge feilen vedvarer. Nedtellingstimeren for utskifting av filteret må innstilles på nytt. Nye filter kan kjøpes hos en godkjent Jacuzzi-forhandler.

### Panelet viser FL--1

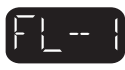

Hvis "FL--1" vises på displayet, betyr det at strømningsbryteren ikke fungerer riktig i åpningen, at filterpatronen er veldig skitten eller at det er oppstått en sperre i form av luftbobler i inntaket på sirkulasjonspumpen. Spabadets varmeelement og vannstrålepumpen 1 deaktiveres. Kontakt en godkjent forhandler eller tekniker. Displayet viser vekselvis "FL--1", den rullende meldingen "FLOW ERROR OPEN" (Feil strømningsbryter åpen) og vanntemperaturen.

### Panelet viser FL--2

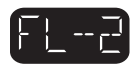

Hvis **"FL--2"** vises på displayet, betyr det at strømningsbryteren ikke fungerer riktig når den skal stenges. Spabadets varmeelement og vannstrålepumpen 1 deaktiveres. Kontakt en godkjent forhandler eller tekniker. Displayet viser vekselvis **"FL--2"**, den rullende meldingen **"FLOW ERROR CLOSED"** (Feil strømningsbryter lukket) og vanntemperaturen.

### Panelet viser OH

ADVARSEL: Risiko for hypertermi (overoppheting) som kan forårsake alvorlige skader, brannskader eller merker på huden.

## [<u>\*</u>[|-|\*

Vanntemperaturen er over godtatte grenser. *IKKE GÅ OPP I SPABADET!* Vanntemperaturen har nådd 44 °C (112 °F). Sirkulasjonspumpen er aktivert for å få vannet til å sirkulere i varmeelementet. Kontakt en godkjent forhandler eller tekniker. Displayet viser vekselvis *"OH"* (Overoppheting) og vanntemperaturen. **Merk:** De røde lysene til spabadet lyser som et sikkerhetstiltak for å angi at spabadet er overopphetet.

### Gjenopprette forholdet:

Ta av overtrekket og kjøl ned spabadet.

Innstill varmeelementet på Economy-modus (Økonomisk). Øk den innstilte vanntemperaturen for å avbryte Summer Logic-modusen (Sommer).

Kontakt en godkjent Jacuzzi-forhandler hvis forholdet vedvarer.

### ■ Panelet viser (— — — —)

OBS: Risiko for hypertermi (overoppheting) som kan forårsake alvorlige skader, brannskader eller merker på huden.

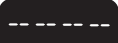

Vanntemperaturen er over godtatte grenser. *IKKE GÅ OPP I SPA-BADET!* Sikkerhetssystemets programvare er aktivert og spabadet er deaktivert. Det er påvist et problem som kan skade spabadet eller spabadets deler. Displayet viser vekselvis "-----" og den rullende meldingen "*WATCHDOG CALL FOR SERVICE*" (Kontrollsystem krever assistanse) så lenge feilen vedvarer. Kontakt en godkjent forhandler eller tekniker.

**Merk:** De røde lysene til spabadet blinker som et sikkerhetstiltak for å angi at spabadets kontrollsystem er aktivert.

### Fremgangsmåter ved problemer

Hvis spabadet ikke fungerer riktig, kontroller alle instruksjonene for installasjon og drift i veiledningen, og meldingen vist på displayet. Hvis funksjonen fremdeles ikke er tilfredsstillende, følg instruksjonene for løsning på problemer.

#### Be alltid om originale Jacuzzi reservedeler.

**Merk:** Hvis en av strømkablene som tilkobler tilbehøret er ødelagt, må den skiftes ut av godkjent personale. Kontakt en godkjent forhandler eller tekniker.

### FL--1 og FL--2

Gå frem på følgende måte for å prøve å gjenopprette forholdet FL—1 og FL—2:

**1.** Kontroller at vannivået er høyere enn alle vannstrålene men lavere enn den laveste puten. Tilsett vann ved behov.

**2.** Kontroller at filterpatronen ikke er tilstoppet eller skitten (se kapittel Rengjøring av filtrene).

**3.** Ta av filterpatronen og slipp ut luftbobler i inntaket på sirkulasjonspumpen. Hold hageslangen over filterpatronen og legg en klut rundt enden av slangen for å lukke den. Be om at noen åpner vannet i 30 sekunder og deretter stenger det. Sett deretter inn filterpatronen igjen og kontroller spabadet (se kapittel Rengjøring av filtrene).

**4.** Hvis sirkulasjonspumpen ikke fungerer, koble strømforsyningen fra og til igjen. På denne måten gjeninnstilles sirkulasjonspumpens fyllesyklys. Når pumpen er fylt, bør feilen rettes opp. **5.** Kontakt en godkjent Jacuzzi-forhandler hvis problemet vedvarer.

### Ingen av delene fungerer (f.eks. pumpe, lys)

Kontroller følgende:

1. Er det spenning til spabadet?

2. Er jordvernbryteren utløst?

3. Kontakt en godkjent forhandler eller tekniker.

### Pumpen fungerer ikke

Trykk på knappen for vannstråler 1. Hvis vannet står i ro, kontroller at spabadet har strøm, og kontroller vannivået. Hvis dette ikke løser problemet, kontakt en godkjent forhandler eller tekniker. Vannstrålepumpen 1 er i funksjon, men vannet når ikke frem til vannstrålene. Kontroller følgende:

**1.** Vannstrålene kan være lukket. Kontroller at alle vannstrålene er i posisjon "on".

**2.** Pumpen fylles ikke riktig. Dette kan oppstå etter at spabadet er tømt og fylt. Trykk på knappen for vannstråler 1 på kontrollpanelet et par ganger og la motoren være i gang maks 5-10 sekunder hver gang. Koble spabadet fra strømmen. Ta ut filterpatronen og slipp ut all luften fra vannsystemet (se kapittel Rengjøring av filtrene). Pass på å sette inn filterpatronen igjen før spabadet kobles til strømmen igjen og vannstrålepumpen 1 startes opp igjen.

### Liten kraft i vannstrålen

Kontroller at alle vannstrålene er i åpen posisjon "on".

Trykk på knappen for vannstråler 1 for å kontrollere at pumpen 1 er slått på.

Trykk på Jacuzzi-logoen og kontroller at alle luftkontrollene er i posisjon "on" (se kapittel Luftkontroller).

Kontroller at filteret ikke er skittent. Rengjør det eventuelt.

### Vannet er for varmt

Reduser termostatens innstilte verdi.

#### Vannet varmes ikke opp

**1.** Kontroller termostatens innstilte verdi.

2. Hold spabadet tildekket mens det varmes opp.

**3.** Kontroller innstillingene for å se om spabadet er i Economy-modus (Økonomisk) (se kapittel Programmering av oppvarmingsmodusen).

Hvis de oppgitte kontrollprosedyrene ikke løser problemet, kontakt en godkjent Jacuzzi-forhandler.

### Stereomottaker (ekstrautstyr)

### BLUEWAVE<sup>™</sup>-stereoanlegg for spabad

Les alle instruksjonene nedenfor for å bruke stereoanlegget.

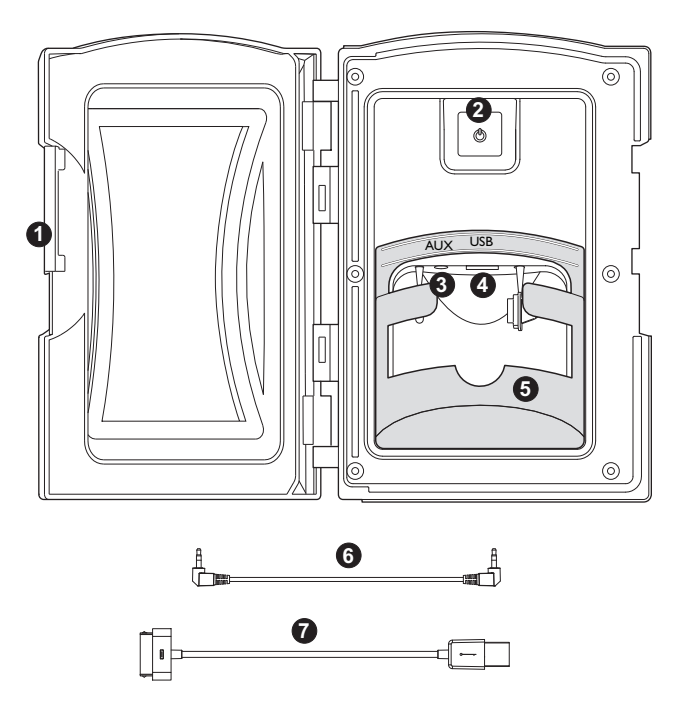

### 1. Media Locker håndtak

Skyv i håndtaket for å låse eller låse opp vernedøren.

### 2. På-knapp

Trykk på på-knappen en gang for å slå på stereoanlegget. Trykk en gang til for å sette stereoanlegget over i Standby-modus; den røde kontrollampen er tent.

### 3. Jack-plugg for ekstra inngang

For tilkoblingen av en ekstra enhet med en ledning på 3,5 mm.

### 4. USB-konnektor (Universal Serial Bus)

For tilkoblingen av enheten via en USB-inngang og USB-ledning kompatibel med enheten.

#### 5. Støttebase for ekstra enhet

Den avtakbare basen holder den ekstra enheten, f.eks. en iPod/ MP3/iPhone, fast på plass. Den kan tas av for større enheter.

#### 6. Ledning på 3,5 mm (kjøpes separat)

Bruk denne ledningen for å koble en egen ekstra enhet eller MP3-leser til stereoanlegget med AUX-inngangen.

#### 7. USB Apple 30-pinners ledning (kjøpes separat)

Bruk denne ledningen for å koble en egen enhet som iPod, iPhone eller MP3 til stereoanlegget med USB-inngangen.

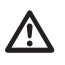

### ADVARSEL: FARE FOR EL-STØT OG SKADER PÅ APPA-

**RATET!** Ikke installer, fjern eller bruk noen elektriske enheter (f.eks. Apple/MP3/USB/AUX/Bluetooth) med våte hender eller mens du står delvis eller helt oppi spabadet!

**OBS:** Aldri la elektriske enheter stå i Media Locker når spabadet ikke er i bruk for å unngå skader på grunn av vær og vind! Aldri sprut på Media Locker med en høytrykksslange! Skade på enheten eller spabadets stereoanlegg som skyldes inntrengning av vann dekkes ikke av produsentgarantien! Skader i døren på Media Locker eller elektriske enheter som skyldes bruk av for stor kraft eller at enheten ikke var korrekt innstilt når den ble satt inn eller tatt ut av Media Locker, dekkes ikke av garantien.

### Paring av fjernkontrollen med stereoanlegget

For at fjernkontrollen skal styre stereoanlegget må de pares på følgende måte:

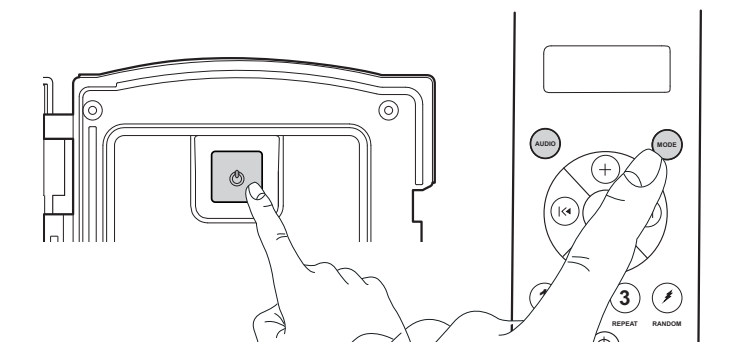

– Pass på at stereoanlegget er i Standby-modus. LED-en for strømforsyning er rød.

– Trykk på en knapp på fjernkontrollen for å SLÅ DEN PÅ. Fjernkontrollens LCD-display viser "No Link" (Ingen tilkobling).

 Hold knappen Mode på fjernkontrollen trykket. Trykk samtidig i to sekunder på stereoanleggets på-knapp.

- Fjernkontrollens LCD-display viser "Welcome" (Velkommen),

"Load" (Last) og "Radio" hvis paringssekvensen har vært vellykket.

### Lydinnstillinger

Med knappen Audio kan stereoanleggets lyd innstilles på forskjellige måter. Trykk gjentatte ganger på knappen Audio for å bla i og regulere følgende funksjoner: BAS – TRE – BALFAD – DSP – AREA – LOUD – DX – STEREO (henholdsvis).

**Merk:** Du kan regulere innstillingene ved å trykke på knappen Audio, utføre reguleringene og trykke på knappen Audio for å gå til neste funksjon. Når du går ut av innstillingsmenyene, trykker du gjentatte ganger på knappen Audio, helt til du kommer til ønsket innstilling.

### BRS D Bassinnstillinger

Trykk en gang på knappen Audio for tilgang til bassinnstillingen. LCD-displayet viser "BAS 0". Trykk på opp-knappen for å regulere innstillingen, helt til maks +5. Trykk på ned-knappen for å redusere innstillingen, helt til maks -5.

**Merk:** Standardinnstillingen er "0". Denne funksjonen er deaktivert når en innstilling av "DSP" (Digital Sound Processor) er aktivert, som f.eks. "Rock", "Classical" eller "Pop".

### TRE I Diskantinnstilling (Treble)

Trykk to ganger på knappen Audio for tilgang til diskantinnstillingen. LCD-displayet viser "TRE 0". Trykk på opp-knappen for å regulere innstillingen, helt til maks +5. Trykk på ned-knappen for å redusere innstillingen, helt til maks -5.

Merk: Standardinnstillingen er "0". Denne funksjonen er deaktivert når en innstilling av "DSP" (Digital Sound Processor) er aktivert, som f.eks. "Rock", "Classical" eller "Pop".

### BRL L:R Balanseinnstilling (Balance)

Trykk tre ganger på knappen Audio for tilgang til balanseinnstillingen. LCD-displayet viser "BAL L = R". Trykk på opp-knappen for å regulere innstillingen, opp til maks 10R (det vil kun være lyd i de høyre høyttalerne). Trykk på ned-knappen for å regulere innstillingen, ned til maks 10L (det vil kun være lyd i de venstre høyttalerne).

### FRD F=R Toneinnstilling (Fade)

Trykk fire ganger på knappen Audio for tilgang til toneinnstillingen. LCD-displayet viser "FAD F = R". Trykk på opp-knappen for å regulere innstillingen, opp til maks 10F (det vil kun være lyd i de fremre høyttalerne). Trykk på ned-knappen for å redusere innstillingen, ned til maks 10R (det vil kun være lyd i de bakre høyttalerne).

### DSP OFF DSP-innstilling (Digital Sound Processor)

Trykk fem ganger på knappen Audio for tilgang til DSP-innstillingen. LCD-displayet viser "DSP OFF". Trykk på opp-knappen for å velge en av forhåndsinnstillingene, f.eks. Rock, Classical eller Pop.

[Fn: 교뇨기] Hvis du velger en forhåndsinnstilling, vises et lite ikon på LCD-displayet.

### RREA USA Områdeinnstilling (Area)

Trykk seks ganger på knappen Audio for tilgang til Områdeinnstillingen. LCD-displayet viser "AREA USA". Trykk på opp-knappen for å velge innstillingen USA eller EUR.

## LOUD OFF Høy-innstilling (Loud)

Trykk syv ganger på knappen Audio for tilgang til høy-innstillingen. LCD-displayet viser "LOUD OFF". Trykk på opp-knappen for å velge OFF eller ON.

### Avstandsinnstilling (Distant)

Trykk åtte ganger på Audio-knappen for tilgang til Distant-innstillingen. LCD-displayet viser "DX". Trykk på opp-knappen for å velge Distant (DX) eller Local for stasjonsfrekvensen. Innstillingen "LOCAL" gir best FM-mottak når en lokal stasjon er for sterk. La innstilingen stå på "DX" hvis dette forholdet ikke finnes.

### **STERED** Stereoinnstilling

Trykk ni ganger på knappen Audio for tilgang til Stereoinnstillingen. LCD-displayet viser "STEREO". Trykk på opp-knappen for å velge Stereo eller Mono.

### Funksjoner til trådløs fjernkontroll

Til alle spabadene med ekstra lydsystem følger det med en trådløs radiofrekvens (RF) fjernkontroll. Denne fjernkontrollen styrer radioen og noen av multimedieenhetens funksjoner.

### Avspilling fra ekstern multimedieenhet

Fjernkontrollen som følger med tilbyr ingen kontroll av oppgavene til en ekstern ekstra leser, med unntak av lydkontroll og kildevalg. Den ekstra leseren utfører alle oppgavene for ekstern avspilling.

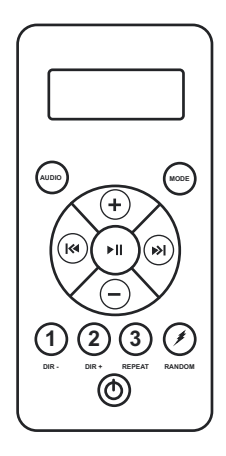

**På-knapp:** Trykk en gang for å aktivere fjernkontrollen (displayet viser "No Link" (Ingen tilkobling)). Trykk en andre gang for å slå på stereoanlegget (display viser "Welcome" (Velkommen)), og en tredje gang for å sette stereoanlegget i Standby-modus.

**Knapp Audio:** Gir tilgang til de fleste av stereoanleggets lydfunksjoner. Trykk gjentatte ganger for å bla blant følgende innstillinger: Bas – Tre – Bal – Fad – DSP – Area – Loud – DX – Stereo.

**Knapp Mode:** Trykk gjentatte ganger for å gå mellom modusene "RADIO", "USB" og "AUX IN". Angivelsen "BT AUDIO" vises når en Bluetooth-enhet pares med stereoanlegget.

**Opp-knapp:** Øker volumet fra 0 til 30.

**Ned-knapp:** Reduserer volumet fra 30 til 0.

**USB-modus:** Trykk for å pause lydsporet, og trykk en gang til for å gjenoppta avspillingen (USB-modus).

**Mute-knapp:** Trykk for å deaktivere lyden. Trykk igjen for å gjenaktivere lyden (Radio-modus).

(IN) **Tilbake-knapp:** Trykk for å gå bakover i lydsporene (USB-modus).

Søk-knapp: Søker etter stasjoner (Radio-modus).

(W) **Fremover-knapp:** Trykk for å gå fremover i lydsporene. (USB-modus)

Søk fremover-knapp: Søker fremover etter stasjoner (Radio-modus).

(1) Trykk på denne knappen for å endre musikkmappene (USB-modus).

**Forhåndsvalg 1:** Trykk for tilgang til en forhåndsdefinert stasjon (Radio-modus).

Apple-enhet: Trykk en gang for å gjenta en sang. Trykk igjen for å gjenta hele albumet. Trykk igjen for å deaktivere. Trykk en gang for tilgang. Trykk igjen for å slå av. (USB-modus)

Forhåndsvalg 2: Trykk for tilgang til en forhåndsdefinert stasjon (Radio-modus).

<sup>3</sup> Trykk for å endre musikkmappene (USB-modus). **Forhåndsvalg 3:** Trykk for tilgang til en forhåndsdefinert stasjon (Radio-modus). Trykk for å avspille sangene i tilfeldig rekkefølge (USB-modus). Ikke brukt (Radio-modus)

### Tilkoblinger og funksjoner til den elektroniske enheten

ADVARSEL: FARE FOR EL-STØT OG SKADER PÅ APPA-RATET! Ikke installer, fjern eller bruk noen elektriske enheter (f.eks. Apple/MP3/USB/AUX/Bluetooth) med våte hender eller mens du står delvis eller helt oppi spabadet!

**VIKTIG:** Trykk kun en gang på fjernkontrollens på-knapp hvis stereoanlegget er slått på (blå kontrollampe tent i stereoanleggets på-knapp).

Hvis stereoanlegget er i Standby-modus (rød kontrollampe tent i stereoanleggets på-knapp), trykk en gang på fjernkontrollens på-knapp for å aktivere den (fjernkontrollens LCD-display viser meldingen "NO LINK" (Ingen tilkobling)). Trykk på knappen igjen for å aktivere stereoanlegget (fjernkontrollens LCD-display viser meldingen "WELCOME" (Velkommen)).

### Bruk av radioen:

SLÅ PÅ stereoanlegget og fjernkontrollen.

På fjernkontrollens LCD-display vises følgende: "Welcome" (Velkommen), "Load" (Last), "Radio" (Radio) og stasjonsnummeret.

### FM: 106.7

/!\

Bruk søkeknappen for å søke etter frekvenser. Opp til tre stasjoner kan lagres som forhåndsvalg.

Gjør følgende for å innstille en stasjon:

**a.** Finn stasjonen du ønsker å lagre.

**b.** Hold en av de tre knappene for forhåndsvalg trykket. Stasjonsnummeret blinker raskt på displayet for å bekrefte innstillingen. Gjør det samme for å innstille ytterligere to stasjoner.

### Tilkobling til Apple-enheter og MP3-lesere via USB:

- Finn USB-inngangen i stereoskapet.
- Bruk en 30-pinners ledning for kompatible enheter, eller ledningen som følger med enheten.
- Sett ledningens USB-ende inn i stereoanleggets USB-inngang.
- Koble enden av 30-pinners ledningen til Apple-enheten/ MP3-leseren (kjøpt separat).
- Etter å ha tilkoblet ledningen til begge enhetene settes leseren inn i gummiholderen.

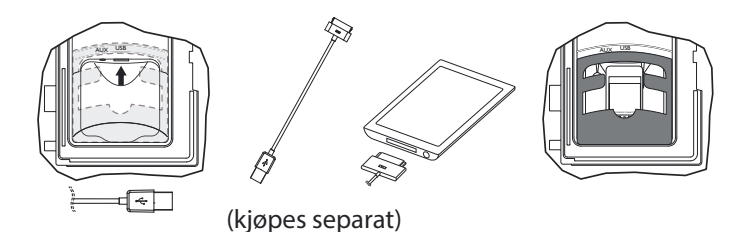

**Merk:** I denne deck-en er det ikke mulig å kjøre DRM-filer (Digital Rights Management). Personlige filer (MP3, WMA, iTunes eller AAC) kan kun kjøres hvis de ikke er krypterte DRM-filer.

### Bruk av MP3-leseren/Apple-enheten via USB:

### Fremgangsmåte for å skifte ut batteriet i fjernkontrollen

- SLÅ PÅ stereoanlegget og fjernkontrollen.
- På fjernkontrollens LCD-display vises følgende: "Welcome" • (Velkommen), "USB", "Load" (Last), "Apple" (visningen varierer ut fra tilkoblet enhet). Alle funksjonene utføres med fjernkontrollen.
- Mens musikken avspilles vises følgende informasjon i fjern-• kontrollens display: Artist, Album, Sang og Spor.
- For driftsfunksjoner, se kapittel Avspilling fra ekstern multimedieenhet.

### Bruk av USB-enheten:

- Koble USB-enheten til stereoanleggets USB-inngang.
- SLÅ PÅ stereoanlegget og tilhørende fjernkontroll.
- På fjernkontrollens LCD-display vises følgende: "Welcome" • (Velkommen), "USB", "Load" (Last), "TOL XX" (visningen avhenger av innholdet i mappene eller filene på USB-enheten). Alle funksjonene utføres med fjernkontrollen.
- Mens musikken avspilles vises følgende informasjon i fjernkon-• trollens display: Tittel, Sang, Artist, Album, Dir, Musikk og Spor.
- For driftsfunksjoner, se kapittel Avspilling fra ekstern multi-• medieenhet.

### Koble til den ekstra leseren med ledningen på 3,5 mm:

- Sett enden av ledningen inn i stereoanleggets AUX-inngang. •
- Koble den andre enden av ledningen til jack-uttaket for ho-• detelefoner på Apple-enheten/MP3-leseren.
- Trykk på Mode-knappen på fjernkontrollen og velg "AUX IN".
- Alle avspillingsoppgavene utføres med den ekstra leseren. Funksjonene til stereoanleggets fjernkontroll fungerer ikke med den ekstra leseren (med unntak av lydkontrollen).

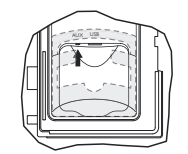

### Tilkobling av Bluetooth-enheten:

- SLÅ PÅ stereoanlegget og fjernkontrollen.
- Kontroller at din egen Bluetooth-enhet er AKTIVERT.
- Følg instruksjonene for paring av egen Bluetooth-enhet, og koble den til "BLUEWAVE"-enheten som vises på displayet.
- Legg inn koden "0000" når det bes om å legge inn et passord.
- Fjernkontrollens LCD-display viser "BT AUDIO" hvis proses-• sen har vært vellykket.

### Bruk av Bluetooth-enheten:

- Trykk på knappene for søk, opp og ned for å bla i sporene (på fjernkontrollen).
- Trykk på knappene opp eller ned for lyden for å regulere lydnivået fra 0 til 30 (på fjernkontrollen).
- Enhver annen avspilling utføres med Bluetooth-enheten. •

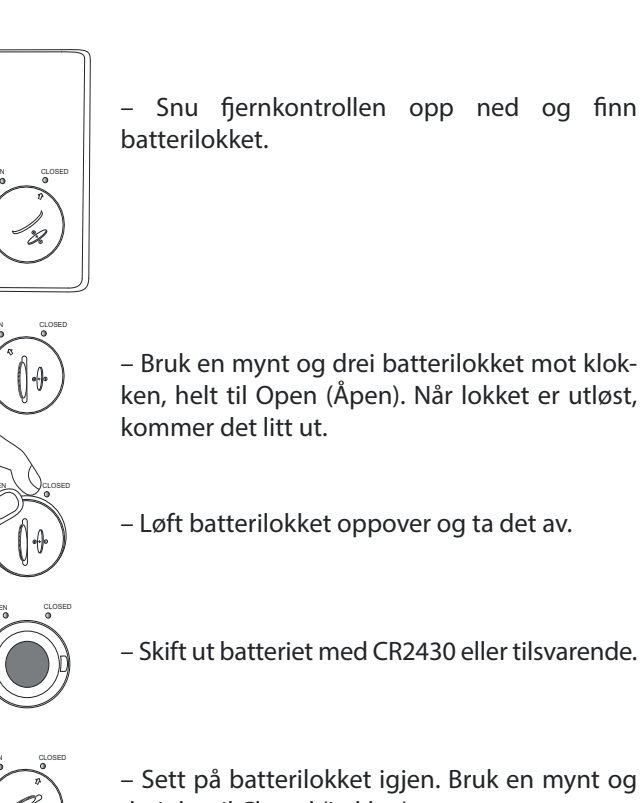

- Sett på batterilokket igjen. Bruk en mynt og drei det til Closed (Lukket).

Merk: Fjernkontrollen tåler vann, men er ikke vanntett. Selv om den er utviklet for bruk i spabadet, må den ikke legges igjen i spabadet når overtrekket er lagt på og spabadet ikke er i bruk. Fjernkontrollen må oppbevares på et tørt sted, f.eks. i stereoanleggets fjernkontrolletui (avhengig av modell) på utsiden av spabadets overtrekk, eller inne i huset.

### Stereoanleggets spesifikasjoner

|            | <br>- | • |           |        |
|------------|-------|---|-----------|--------|
| Forsyning: | <br>  |   | 10,7-14,4 | V (DC) |

### Avstemmer

| FM-radioens følsomhet: | 8uV    |
|------------------------|--------|
| FM-radioens mottak:    | Stereo |

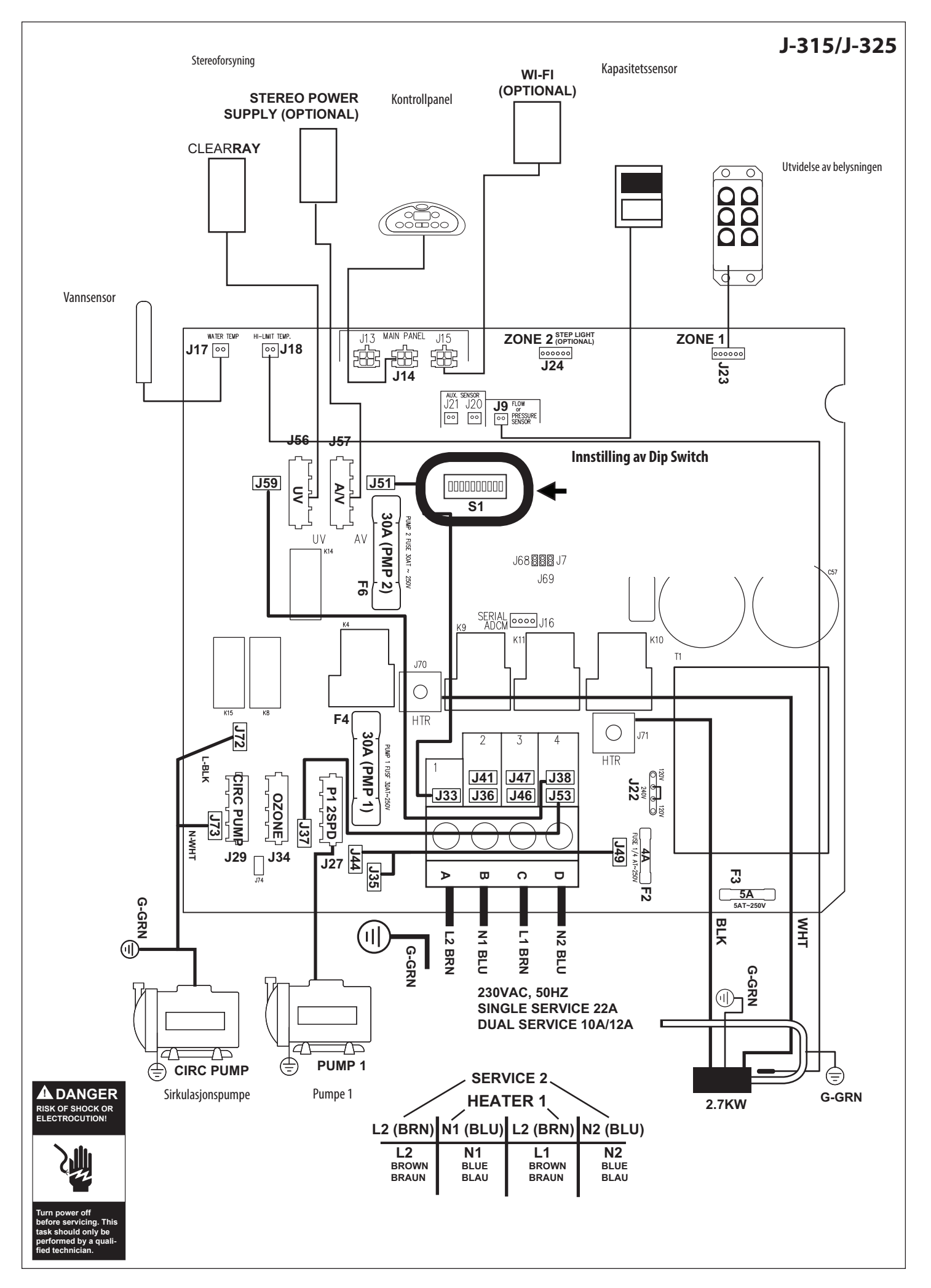

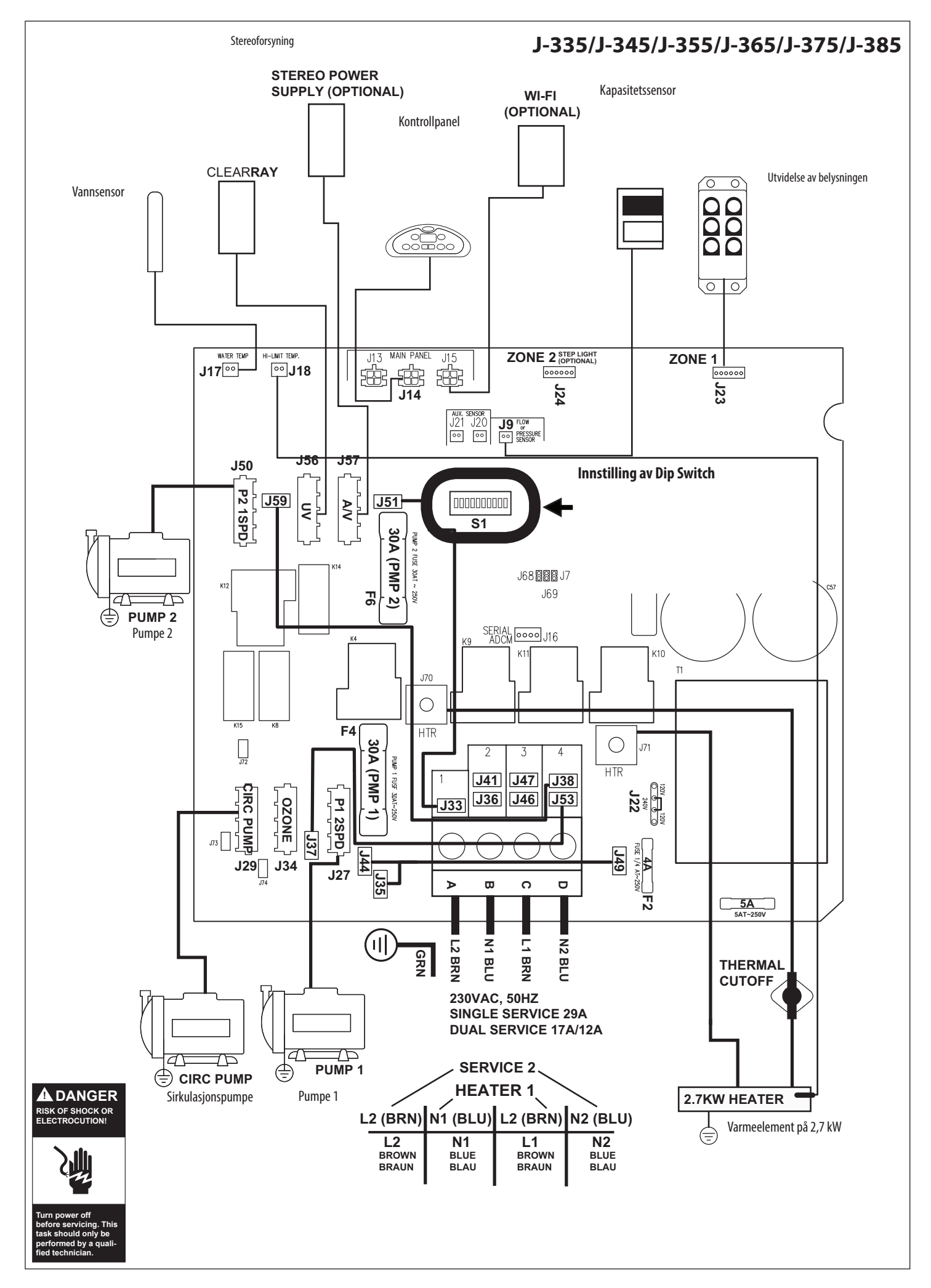

### Innstilling av Dip Switch

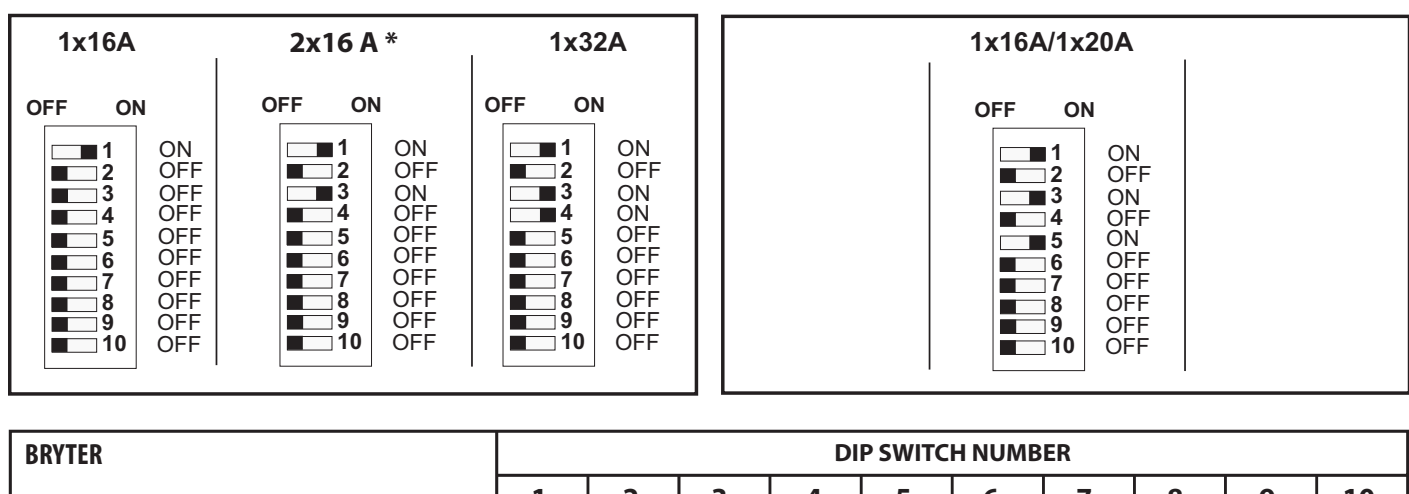

|             | 1  | 2   | 3   | 4   | 5   | 6   | 7   | 8   | 9   | 10  |
|-------------|----|-----|-----|-----|-----|-----|-----|-----|-----|-----|
| 1x16A       | ON | OFF | OFF | OFF | OFF | OFF | OFF | OFF | OFF | OFF |
| 2x16 A *    | ON | OFF | ON  | OFF | OFF | OFF | OFF | OFF | OFF | OFF |
| 1x32A       | ON | OFF | ON  | ON  | OFF | OFF | OFF | OFF | OFF | OFF |
|             |    |     |     |     |     |     |     |     |     |     |
| 1x16A/1x20A | ON | OFF | ON  | OFF | ON  | OFF | OFF | OFF | OFF | OFF |

\* Fabrikkinnstillinger

### Tofasetilkobling 50 Hz

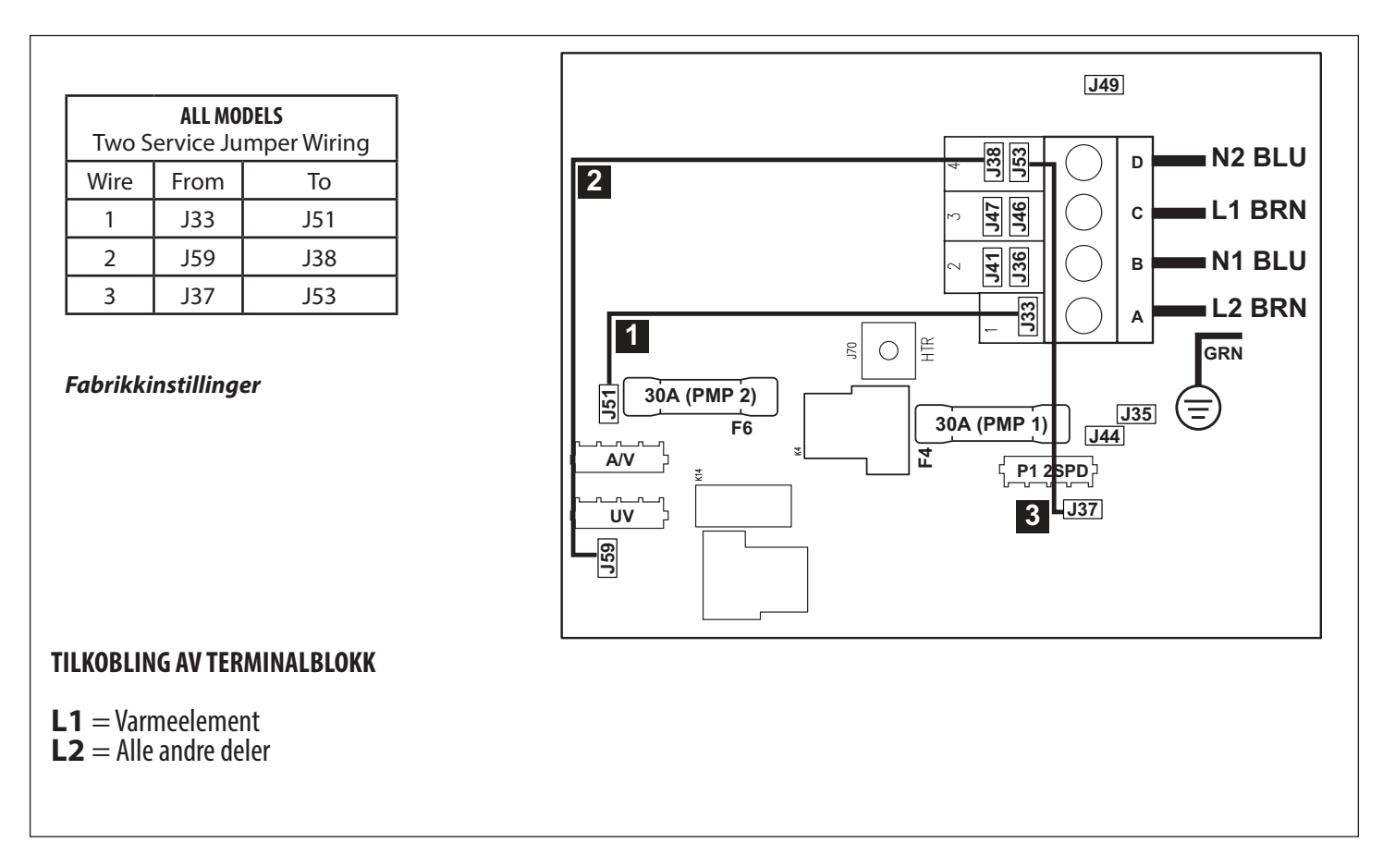

### Enfasetilkobling 50 Hz

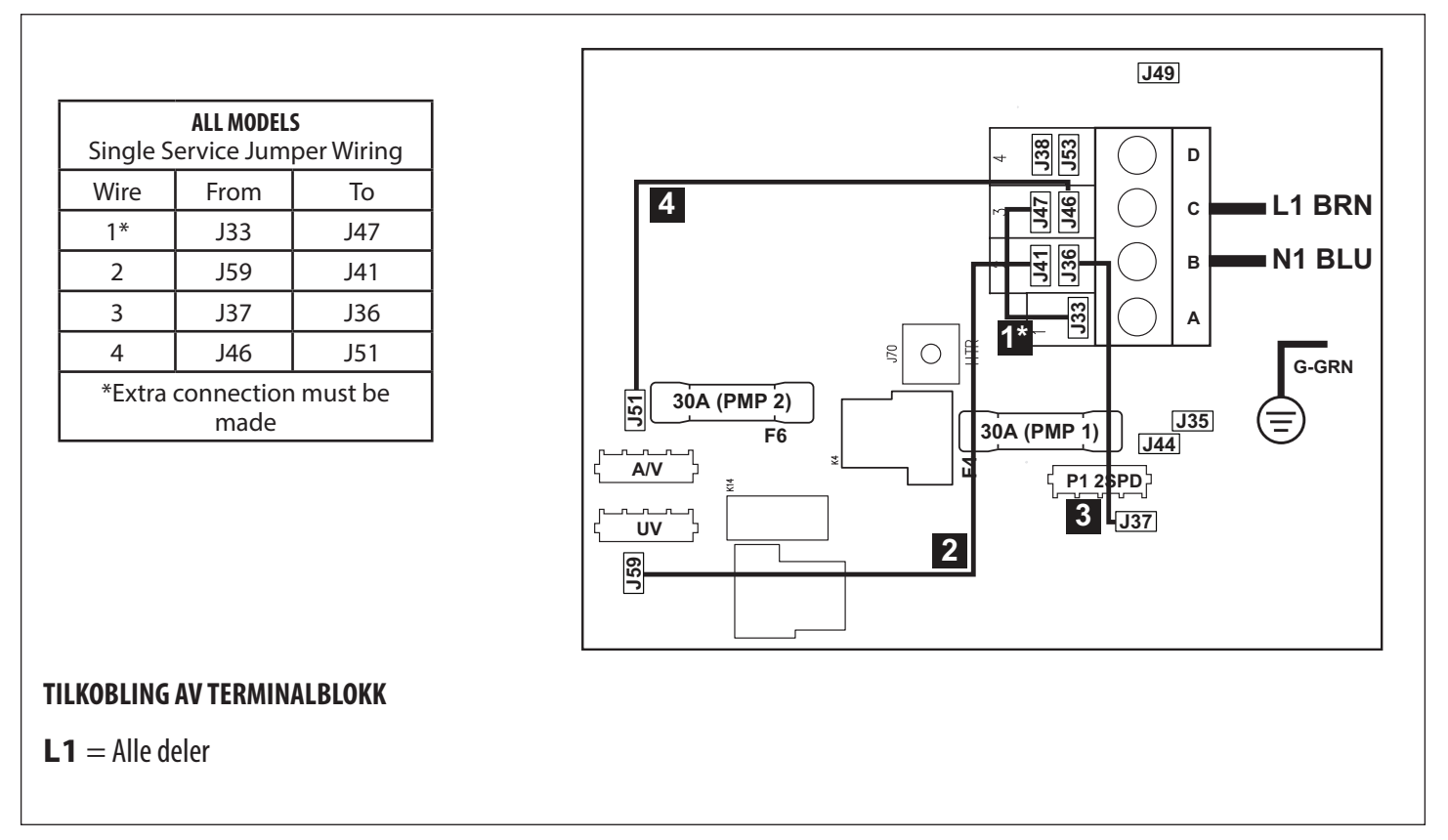

Den hvite tilleggsledningen som følger med må installeres (1\*).

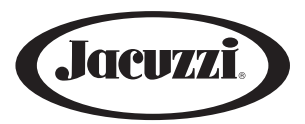

#### JACUZZI EUROPE S.p.A.

Socio Unico Direzione e Coordinamento Jacuzzi Brands, Corp. (USA) S.S. Pontebbana, km 97,200 33098 Valvasone Arzene (PN) ITALIA Phone + 39 0434 859111- Fax + 39 0434 85278 www.jacuzzi.eu - info@jacuzzi.eu

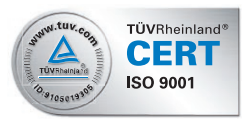

#### Jacuzzi UK

Jacuzzi® Spa and Bath Ltd Old Mill Lane - Low Road - Hunslet Leeds LS10 1RB Jacuzzi® Hot tubs: hottubsales@jacuzziemea.com Jacuzzi® Bathrooms: retailersales@jacuzziemea.com Phone: +44 (0)113 2727430 - Fax: +44 (0)113 2727445

#### Jacuzzi Whirlpool GmbH

A Company of Jacuzzi Brands, Corp. (USA) Humboldtstr. 30/32 D-70771 Leinfelden-Echterdingen Phone: 0049 (0)711 933247-20 Technik/Service/Kundendienst/Ersatzteile (After Sales) Phone: 0049 (0)711 933247-40 Verkauf/Preise/Finish Products Fax 0049 (0)711 933247-50 www.jacuzzi.eu info-de@jacuzzi.eu

#### Jacuzzi France s.a.s.

8 Route de Paris 03 300 Cusset Cedex (FRANCE) Phone: +33 (0)4 70 30 90 50 - Fax: +33 (0)4 70 97 41 90 info@jacuzzifrance.com

#### Jacuzzi Bathroom España, SL Sociedad unipersonal

#### A Company of Jacuzzi Brands, Corp. (USA)

Jacuzzi<sup>®</sup> Bathroom España C/ Comte urgell, 252 local 4 08036 Barcelona Phone: +34 932 385 031- Fax +34 932 385 032 www.jacuzzi.es info-es@jacuzzi.eu

Opplysningene og egenskapene er ikke bindende for Jacuzzi Europe S.p.A. som forbeholder seg retten til å utføre alle nødvendige endringer uten krav om forvarsel eller utskifting.

### JACUZZI EUROPE S.p.A. • all rights reserved • MARCH 2016

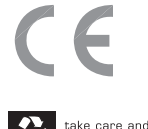

take care and live